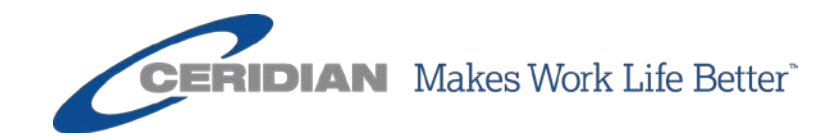

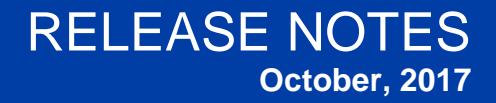

Powerpay, Powerpay Self Service 5.2

## **Overview**

These release notes describe the new functionality, pages, enhancements, and defect fixes incorporated into the latest release of Powerpay.

This document is for Powerpay version 5.2.

For questions, please contact your Ceridian representative.

© 2017 Ceridian HCM, Inc. All rights reserved. Ceridian is a registered trademark of Ceridian Corporation. Product names mentioned herein may be trademarks and/or registered trademarks of other companies.

## Summary

Welcome to the 5.2 Release of Powerpay and Powerpay Self Service.

Some of the key enhancements that are delivered in this release include:

• **Employment Verification Letters** – Quickly and easily generate PDF documents that include details on an employee's employment. It allows employees to request an employment verification letter through the Powerpay Self Service application, and payroll administrators to fulfill the request in Powerpay.

*Note*: This functionality is only available for payrolls with Self Service enabled.

- **Employment Verification Letter Action in Powerpay Inbox** –When an employee requests an employment verification letter through Powerpay Self Service, the request displays in the Powerpay Inbox (under Actions).
- **E-mail Notifications** Select the types of e-mail notifications you receive. You can set notifications to let you, or other Powerpay users, know when your payroll processing is complete and your reports are available, receive a payroll submission confirmation and receive payroll submission reminders so you do not forget to submit your payroll.
- **E-mail Notifications for Powerpay Self Service Users** When you select **Electronic only** as the delivery option for Earnings Statements and Year End Forms, an email notification is sent when your statements and forms are ready to view.
- **Submit By Date** To help you avoid off schedule processing fees, and to clarify submit dates if you delay your payment date, Powerpay now displays the updated **Submit By Date** in messages, the header bar, your calendar and in the audit trail when you modify a Payment Date.
- **Ceridian Powerpay Privacy Policy** Powerpay users, who have not previously accepted the Privacy Policy for the company they are logging into, are required to read and accept the new Privacy Policy upon login.
- Order Issue Date Field for Garnishments The *Garnishment Set Up* page now includes a new Order Issue Date field to calculate an employee's exemption amount.
- Garnishment Updates
  - Quebec Employees New exemption rates for federal, provincial and support garnishments, issued to employees whose province of employment is Quebec on or after January 1, 2016.
  - Northwest Territories Employees The formula used to calculate support garnishments is now based on when the order was issued, before or after July 1, 2009, and Marital status is lo longer used in the calculation for federal and provincial garnishments.
  - Nunavut Employees Number of dependents is no longer used in the calculation of an exemption amount for a support garnishment, and Marital status is no longer used in the calculation of an exemption amount for federal or provincial garnishments.

- Saskatchewan Employees A new field, **Source of Garnishee Order**, for federal or provincial garnishments is available to determine if the calculation is based on a small claims court judgment.
- User Interface and Usability Improvements
  - All icons display in Powerpay Banner.
  - Personal Verification Questions are now mandatory. Ceridian Service Delivery will use these responses to authenticate your identity prior to providing phone support for login issues.
  - Enhanced *Employee Details* page navigation.
  - The Insurable Earnings History page has been renamed Insurable Earnings Adjustments, and is now available under the Payroll → ROE / Employee Status Change menu.
  - Employee Status Change / ROE menu updated to the Status Change / ROE menu.
  - Tax Form Delivery option editable in Powerpay for payrolls with Self Service enabled employees.
  - Self Service Security Event Log now includes details on when a welcome e-mail is sent and when an employee logs in with a reset password.

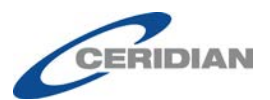

# Contents

| Summary                                                               | <u>3</u>   |
|-----------------------------------------------------------------------|------------|
| New Functionality Powerpay                                            | <u>7</u>   |
| Employment Verification Letter                                        | 7          |
| Configure the Employment Verification Letter Template                 | <u>/</u> 7 |
| Enable the Employment Verification Letter feature for Powerpay Self S | ervice     |
| Users                                                                 |            |
| Users to Receive Employment Verification Letter Notifications         | 10         |
| Complete an Employment Verification Letter Request                    |            |
| Reject an Employment Verification Letter Request                      | <u>15</u>  |
| About the Requests tab                                                | <u>16</u>  |
| Employment Verification Letter Audit                                  | <u>17</u>  |
| <u>E-mail Notifications</u>                                           | <u>18</u>  |
| E-mail Notifications Audit                                            | <u>20</u>  |
| Enhancements to Powerpay                                              | 21         |
| Toy Form Droduction with the Last Dou of the Moon                     | - 21       |
| Tax Form Production with the Last Pay of the Year                     | <u>21</u>  |
| Tax Form Production Defaults to Yes on the Last Pay of the Year (Regu | ilar and   |
| <u>EXITA KUNS</u>                                                     | <u>21</u>  |
| Tax Form Production Option for Auto Sublinit Payrons                  | <u>21</u>  |
| Tax Form Confirmation Message                                         | <u>22</u>  |
| Tax Form E-mail Noulleauon                                            | <u>22</u>  |
| Submit By Date                                                        | <u>23</u>  |
| Security Role Settings - Employment Verification Page                 | <u>25</u>  |
| <u>Powerpay Inbox – Employment Verification Letter Action</u>         | <u>26</u>  |
| <u>Ceridian Powerpay Privacy Policy</u>                               | <u>27</u>  |
| Privacy Policy Audit                                                  | <u>30</u>  |
| Garnishment Updates                                                   | <u>31</u>  |
| Garnishment Set Up Page                                               | <u>31</u>  |
| Quebec Employees                                                      | <u>32</u>  |
| Northwest Territories Employees                                       | <u>32</u>  |
| Nunavut Employees                                                     | <u>32</u>  |
| Saskatchewan Employees                                                | <u>33</u>  |
| Nova Scotia Employees                                                 | <u>33</u>  |
| <u>Hire / Profile Page</u>                                            | <u>33</u>  |
| Million Digit on ROE Forms                                            | <u>34</u>  |
| User Interface and Usability Enhancements                             | 34         |
| All icons display in Powerpay Banner                                  | <u>34</u>  |
| Personal Verification Questions                                       | <u>35</u>  |
| Employee Details Page Navigation                                      | <u>35</u>  |
| Tax Form Delivery Option Editable in Powerpay                         | <u>36</u>  |
| Self Service Security Event Log Enhancements                          | <u>37</u>  |
| Insurable Earnings                                                    | <u>37</u>  |
| Status Change / ROE Page                                              | <u>38</u>  |

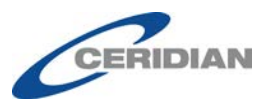

| Security Roles Page                                                                                                    | <u>41</u>                                                                                            |
|----------------------------------------------------------------------------------------------------|----------------------------------------------------------------------------------------------------|
| Payroll Preview                                                                                                    | <u>42</u>                                                                                            |
| Self Service User Maintenance Label Updates                                                                                                    | <u>42</u>                                                                                            |
| Self Service User Accounts Report – Employee Status                                                                                                    | <u>43</u>                                                                                            |
| Audit Page Updates                                                                                                    | <u>43</u>                                                                                            |
| Employee Remuneration Reports – Excel Column Labels                                                                                                    | <u>45</u>                                                                                            |
| Garnishment Label                                                                                                    | <u>45</u>                                                                                            |
| Submission Due Date Alert                                                                                                    | <u>46</u>                                                                                            |
| New Look on Logon Pages                                                                                                    | <u>47</u>                                                                                            |
| IAM Login Page - Updated Look                                                                                                    | <u>50</u>                                                                                            |
|                                                                                                    |                                                                                                    |
| <u>New Functionality Powerpay Self Service</u>                                                                                                    | <u>52</u>                                                                                            |
| <u>New Functionality Powerpay Self Service</u><br><u>Employment Verification Letter</u>                                                                                                    | <u><u>52</u></u>                                                                                     |
| <u>New Functionality Powerpay Self Service</u><br><u>Employment Verification Letter</u><br>Earning Statements E-mail Notifications                                                                                                    | <u><u>52</u><br/><u>52</u><br/><u>55</u></u>                                                         |
| <u>New Functionality Powerpay Self Service</u><br><u>Employment Verification Letter</u><br><u>Earning Statements E-mail Notifications</u><br>Year-End Tax Form E-mail Notifications                                                                                                    | <u>52</u><br><u>52</u><br><u>55</u><br>56                                                            |
| New Functionality Powerpay Self Service.         Employment Verification Letter         Earning Statements E-mail Notifications         Year-End Tax Form E-mail Notifications         Enhancements to Powerpay Self Service                                                                                            | <u>52</u><br><u>55</u><br><u>56</u><br><u>58</u>                                                     |
| New Functionality Powerpay Self Service.         Employment Verification Letter                                                                                                    | <u>52</u><br><u>55</u><br><u>56</u><br><u>58</u><br><u>58</u>                                        |
| New Functionality Powerpay Self Service.         Employment Verification Letter         Earning Statements E-mail Notifications         Year-End Tax Form E-mail Notifications         Enhancements to Powerpay Self Service.         Year End Form Delivery - Employee Consent No Longer Required         Known Issues | <u>52</u><br><u>52</u><br><u>55</u><br><u>55</u><br><u>56</u><br><u>58</u><br><u>58</u><br><u>59</u> |

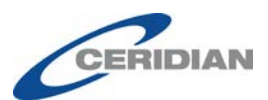

# **New Functionality Powerpay**

## **Employment Verification Letter**

This functionality is only available for payrolls with Self Service enabled.

An employment verification letter confirms a current employee's employment status. Employees may need these letters for landlords, financial institutions or government agencies. For example, a bank might request employment verification to decide about a house or automobile loan, or a government agencies might seek this information to request wage garnishment. These letters are also sometimes necessary for insurance reasons.

The employment verification letter feature is used to generate PDF documents that include details on an employee's employment for existing employees. It allows employees to request an employment verification letter through the Powerpay Self Service application, and payroll administrators to fulfill the request in Powerpay.

## **Configure the Employment Verification Letter Template**

This functionality is only available for payrolls with Self Service enabled.

Before you begin generating employment verification letters you need to configure a template. Obtain the following items and information to configure the predefined document template:

- Company logo image (400 kb max) to use in the header. You can only configure the image in the header.
- The senders address. This is usually the company address.
- An image of the signer's electronic signature.

The employment verification letter template contains configurable areas for the header, body, and signature. It also includes variables to retrieve information from the employee's profile.

#### ► To configure an employment verification letter template:

- 1. Navigate to the *Employment Verification Letter* page (Company  $\rightarrow$  Forms  $\rightarrow$  Employment Verification Letter).
- 2. Select the **Configuration** tab.

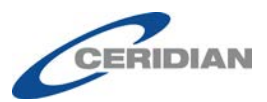

Company 
Forms 
Employment Verification Letter

Configuration

#### **Employment Verification Letter - Configuration**

| neral                                                                   |              | Basic Company Setup                                                                                                    |
|-------------------------------------------------------------------------|--------------|----------------------------------------------------------------------------------------------------|
|                                                                         |              | 125 Basic Bay                                                                                                    |
| * Select Template                                                       |              | Winnipeg, Manitoba, R2K3H5                                                                                                    |
| Employment Verifi                                                       | cation •     | August 04, 20                                                                                                    |
| ader                                                                    |              | [Employee Name]                                                                                                    |
|                                                                         |              | [Employee City] [Employee Province] [Employee Postal Code]                                                                                |
| Select Logo                                                             |              | Be: Verification of Employment for [Employee Name]                                                                                        |
|                                                                         | Browno       | Re. Verification of Employment for [Employee Name]                                                                                        |
|                                                                         | Drowse       | To Whom It May Concern,                                                                                                    |
| dy                                                                      |              |                                                                                                    |
|                                                                         |              | Please accept this letter as confirmation that [Employee Name] has been employed with Basic<br>Company Setup since [Employee Start Date]. |
| Senders Address                                                         |              | Employment details for (Employee Name) are as follows:                                                                                    |
| Position Title                                                          |              | Position Title: [Position Title]                                                                                                    |
| Comments                                                                |              | Employment Type: [Employment Type]     Standard hours Per Pavl                                                                            |
|                                                                         | 2            | Pay Frequency: Bi-Weekly     Hards (Part 1997)                                                                                            |
| Date<br>Rehire Date will be used t                                      | to determine | Annual Salary: [Annual Earnings]                                                                                                    |
| Rehire Date will be used to determine<br>how long the employee has been |              | [Comments]                                                                                                    |
| employed with the compa                                                 | ury.         |                                                                                                    |
| inature                                                                 |              | It you have any questions or require additional information, see contact information below.                                               |
| Electronic Signature                                                    |              |                                                                                                    |
|                                                                         |              | [Name], [litte]                                                                                                    |
|                                                                         | Browse       | [F-mail]                                                                                                    |
| * Name                                                                  |              | [Company Website]                                                                                                    |
| [Name]                                                                  |              |                                                                                                    |
| Title                                                                   |              |                                                                                                    |
| [Title]                                                                 |              |                                                                                                    |
| [Ime]                                                                   |              |                                                                                                    |
| Phone                                                                   |              |                                                                                                    |
| [Phone]                                                                 |              |                                                                                                    |
| E-mail                                                                  |              |                                                                                                    |
| [E-mail]                                                                |              |                                                                                                    |
| Company Website                                                         |              |                                                                                                    |
| [Company Website                                                        | ]            |                                                                                                    |

- 3. To add a header image (company logo):
  - a. Select the **Select logo** checkbox in the **Header** section.
  - b. Click the **Browse** button.
  - c. Select the header logo image from your computer.
  - d. Click **Open**.

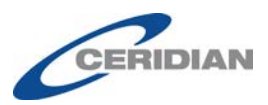

- 4. To edit the body, review the items selected in the current document template. Select or clear the checkboxes to include or exclude each element.
- 5. To configure the signature section:
  - a. Select the **Electronic Signature** checkbox in the **Signature** section to include an electronic signature.
  - b. Click the **Browse** button.
  - c. Select the signature image from your computer (400 kb max).
  - d. Click Open.
  - e. Enter the full name, title, phone number, and E-mail of the individual signing the letters.
  - f. Enter the URL of the company website.
- 6. Click **Preview in PDF**.
- 7. Review the look of the generated letter. Continue editing and previewing the letter template until you are satisfied with the generated PDF.
- 8. Click **Save**.

# Enable the Employment Verification Letter feature for Powerpay Self Service Users

This functionality is only available for payrolls with Self Service enabled.

To allow employees to request an Employment Verification Letter through Powerpay Self Service you must enable the Employment Verification Letter Self Service option in Powerpay.

- ► To enable the Request Employment Verification Letter feature in Self Service:
  - 1. Navigate to the *Security Options* page (Company → Self Service → Security Options).

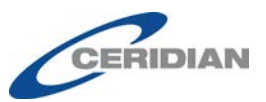

Company 
Self Service 
Security Options

#### Self Service Security Options

| cifies a required field                                             |                                     |
|---------------------------------------------------------------------|-------------------------------------|
| Suppress Masking on Personal Information                            |                                     |
| Activate Self Service Pay Statements & Tax<br>Forms                 |                                     |
| Enforce Employee Deadline for Self Service <a>Changes</a>           |                                     |
| Deadline for Changes on Submit For<br>Processing Day (Central Time) | 00 AM •                             |
| * Auto-Generate Username Format Fi                                  | irstName.LastName (Michael.Johnson) |
| Employment Verification Letter                                      | 0                                   |

2. Select the **Employment Verification Letter** checkbox.

The checkbox can only be selected after the *Employment Verification Letter* Configuration page (Company  $\rightarrow$  Forms  $\rightarrow$  Employment Verification Letter  $\rightarrow$  Configuration) is completed and saved.

3. Click **Save**.

#### **Users to Receive Employment Verification Letter Notifications**

This functionality is only available for payrolls with Self Service enabled.

You can control which users receive employment verification letter notifications in their Powerpay Inbox. At least one user must be set up to receive employment verification letter notifications. The Payroll Admin user is automatically selected when the functionality is enabled on the *Security Options* page (Company  $\rightarrow$  Self Service  $\rightarrow$  Security Options).

- To enable employment verification letter notifications for a Powerpay user:
  - 1. Navigate to the *User & Contact Mgmt* page (Company → User & Contact Mgmt).
  - **2.** In the list of users, click the **Edit** link in the row for the user to receive employment verification letter notifications.

The **Contact Information** section displays.

**3.** In the **Self Service Notifications** section select the **Employment Verification Letter** checkbox.

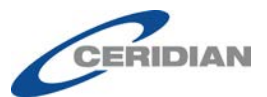

| Self Service Notifications | Address Information                                                              |
|----------------------------|----------------------------------------------------------------------------------|
|                            | Contact Information                                                              |
|                            | Emergency Contact                                                                |
|                            | Personal Information                                                             |
|                            | Earnings Statement & Year End Form Delivery                                      |
|                            | System Generated Errors & Warnings (At least one user must have this selection.) |
|                            | C Employment Verification Letter (At least one user must have this selection.)   |
|                            |                                                                                  |

Note: Notifications must be set up on the Field Selections page to receive notifications.

- At least one user must be set up to receive Employment Verification Letter notifications when this functionality is enabled on the Security Options page (Company → Self Service → Security Options).
- Notifications are based on Role Based Security restrictions if enabled.
- 4. Click **Submit**.

#### **Complete an Employment Verification Letter Request**

This functionality is only available for payrolls with Self Service enabled.

When an employee requests an employment verification letter through Powerpay Self Service, the Powerpay users, set up to receive employment verification letter notifications, receive the request in their Powerpay Inbox (under Actions), and on the **Requests** tab on the *Employment Verification Letter* page (Company  $\rightarrow$  Forms  $\rightarrow$  Employment Verification Letter  $\rightarrow$ Requests).

|                                                                                                    | 0                                 | Action                                                                                     | S                                              |                                |                                         |                                      |                                |                |
|----------------------------------------------------------------------------------------------------|-----------------------------------|--------------------------------------------------------------------------------------------|------------------------------------------------|--------------------------------|-----------------------------------------|--------------------------------------|--------------------------------|----------------|
| 🖂 Messages                                                                                                    | 0                                 |                                                                                            | From                                           | ~ Туре                         | Subject                                 |                                      | <sup>∨</sup> Date <del>•</del> | ~              |
| 1 Notifications                                                                                                    |                                   |                                                                                            | Joe Camper                                     | Action                         | Employment Verificat                    | tion Request for Joe Camper          | 17-Aug-2017 01:33 PM           | 1              |
| Actions                                                                                                    | 0                                 |                                                                                            |                                                |                                |                                         |                                      |                                |                |
| Inbox                                                                                                    | 0                                 | 4                                                                                          | Employme                                       | ent Verification F             | Request for Joe Camper                  |                                      |                                |                |
| Messages                                                                                                    | 0                                 | -                                                                                          | Linpiojina                                     | in ronnounon n                 | indrager ici eco camboi                 |                                      | 17. 4.00.2                     | 017 01-33 PM   |
| in messages                                                                                                    | 0                                 | Erom                                                                                       | Ine Camper                                     |                                |                                         |                                      | 11-408-2                       | OTT OTTOOL S   |
| Notifications                                                                                                    | 0                                 | From                                                                                       | : Joe Camper                                   | ation latter has been          | requested by Jap Company To say         | income of the latter and instance    | to the Employment Verificati   |                |
| Notifications     Actions                                                                                                    | 0                                 | From<br>An e                                                                               | n: Joe Camper                                  | ation letter has been          | requested by Joe Camper. To revi        | iew and forward the letter, navigate | to the Employment Verificat    | ion Letter pag |
| Notifications     Actions                                                                                                    | ment Verifica<br>ation            | From<br>An en<br>ation Letter                                                              | n: Joe Camper<br>mployment verific<br>Requests | ation letter has been          | requested by Joe Camper. To revi        | iew and forward the letter, navigate | a to the Employment Verificat  | ion Letter pag |
| Notifications Actions Actions Pany > Forms > Employ Requests Configure mployment Verifi mployee Name                                                                                                    | ment Verifica<br>ation<br>ication | An er                                                                                      | :: Joe Camper<br>mployment verific<br>Requests | ation letter has been          | requested by Joe Camper. To revi        | iew and forward the letter, navigate | e to the Employment Verificat  | ion Letter pag |
| Notifications Actions Actions Parameter Configure Requests Configure Reployment Verifi Paployment Verifi Paployee Name Paplo Name Paplo Name P | ation                             | From<br>An er<br>tion Letter<br>Letter - F<br>tequested<br>ugust 17, 20                    | :: Joe Camper<br>mployment verific<br>Requests | Status     Pending             | v Joe Camper. To revi     Status Change | Employee Language                    | e to the Employment Verificat  | ion Letter pag |
| Notifications  Notifications  Actions  Requests Configure  mployment Verifi  mployee Name  ob Newheart rant Fallows                                                                                                    | ment Verifica<br>ation            | From<br>An er<br>ation Letter<br>Letter - F<br>Requested<br>uugust 17, 20<br>uugust 17, 20 | :: Joe Camper<br>mployment verific<br>Requests | Status     Pending     Pending | v Joe Camper. To revi     Status Change | Employee Language                    | e to the Employment Verificati | ion Letter pag |

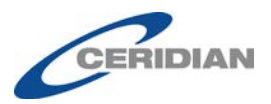

- ► To generate the employment verification letter:
  - 1. Navigate to the *Employment Verification Letter* page (Company  $\rightarrow$  Forms  $\rightarrow$  Employment Verification Letter).
  - 2. Select the **Requests** tab.

|                | ► Employment Verif | fination   effer    |          |               |                   |   |   |
|----------------|--------------------|---------------------|----------|---------------|-------------------|---|---|
| company promis | P Employment tem   |                     |          |               |                   |   |   |
| Requests       | Configuration      |                     |          |               |                   |   |   |
| Employmer      | nt Verification    | n Letter - Requests |          |               |                   |   |   |
| Employee Name  | ~                  | Requested           | Status ~ | Status Change | Employee Language |   |   |
|                |                    |                     |          |               |                   |   |   |
| Bob Newheart   |                    | August 17, 2017     | Pending  |               | English           | ľ | ^ |
| Grant Fallows  |                    | August 17, 2017     | Pending  |               | English           |   |   |
| Joe Camper     |                    | August 17, 2017     | Pending  |               | English           | ľ |   |

The list includes all pending, approved and rejected requests, and the most recent requests appear at the top of the list. Approved and rejected requests remain in the list until they are deleted by clicking on the **Delete** button **1**.

| Confirmation                                                                                                    | ×                        |
|----------------------------------------------------------------------------------------------------|--------------------------|
| Deleting the letter within 30 days of generation will also delete it for the er<br>Service. Are you sure you want to delete? | mployee in Powerpay Self |
|                                                                                                    | OK Cancel                |

When an approved letter is deleted, it is no longer available for the employee in Self Service. Click **OK** to delete the letter.

You can review previously approved letters by clicking on the **View** 

button 📥. The letter is downloads in PDF format.

The list can be sorted using the column headers, or filtered by typing all or part of an employee name, date, status, status change, or language in the search fields in each column to filter the list.

3. To generate the letter, click the **Preview** button *for the pending* request.

The letter opens in the *Preview* page.

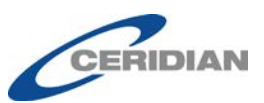

| •                                                                                                    |                 |
|----------------------------------------------------------------------------------------------------|-----------------|
|                                                                                                    |                 |
| 1.600                                                                                                    |                 |
|                                                                                                    |                 |
| ()                                                                                                    |                 |
| V                                                                                                    |                 |
| LogosRus                                                                                                    |                 |
| 125 Basic Bay                                                                                                    |                 |
| Winnipeg, Manitoba, R2K3H5                                                                                         |                 |
|                                                                                                    | August 17, 2017 |
| Joe Camper                                                                                                    |                 |
| 200 Main Broadway                                                                                                  |                 |
| Winnipeg, MB, R3(415                                                                                               |                 |
| Re: Verification of Employment for Joe Camper                                                                      |                 |
| To Whom It May Concern.                                                                                            |                 |
| Please accept this letter as confirmation that Joe Camper has been employed with LogosRus since January 13, 1907.  |                 |
| Employment details for Joe Camper are as follows:                                                                  |                 |
| Employment Type: Full-time     Standard hours Rer Pay: 25.00     Pay Frequency: BI-Weekly     Houry Wage: \$2.1.00 |                 |
| If you have any questions or require additional information, see contact information below.                        |                 |
| Best Regards.                                                                                                    |                 |
| Peter Smith                                                                                                    |                 |
| Peter Smith, Owner & CEO                                                                                           |                 |
| Peter Smith@ 123.com                                                                                               |                 |
| LogosRus                                                                                                    |                 |

The employment verification letter is generated as HTML based on the employment letter verification template and information from the company's profile and the employee's profile in Powerpay.

- 4. Edit the letter as appropriate, adding comments if required.
- 5. (optional) To view the letter in the final PDF format:
  - a. Click **Preview in PDF**.

The letter downloads in the final PDF format.

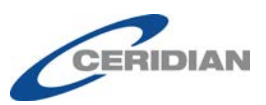

| V                                                                     |            |
|-----------------------------------------------------------------------|------------|
| LogosRus                                                              |            |
| 125 Basic Bay<br>Winning Manitoba P2K2H5                              |            |
| Wilnipey, Maintoba, K2K5H5                                            |            |
| Augu                                                                  | et 17 2017 |
|                                                                       | 5117,2017  |
| Joe Camper                                                            |            |
| 200 Main Broadway                                                     |            |
| Willingey, MD, KSI415                                                 |            |
| Re: Verification of Employment for Joe Camper                         |            |
|                                                                       |            |
| To Whom It May Concern,                                               |            |
| Pl                                                                    | - 10       |
| b. Review the letter. If any changes are required, you can update the | 9          |

- b. Review the letter. If any changes are required, you can update the letter template on the **Configuration** tab. See "Configure the Employment Verification Letter Template," page 7.
- c. Close the PDF file and return to Powerpay.

#### 6. Click Approve.

The letter is generated as a pdf, the employee who requested the letter is sent an email to let them know that the letter is ready and available in Self Service.

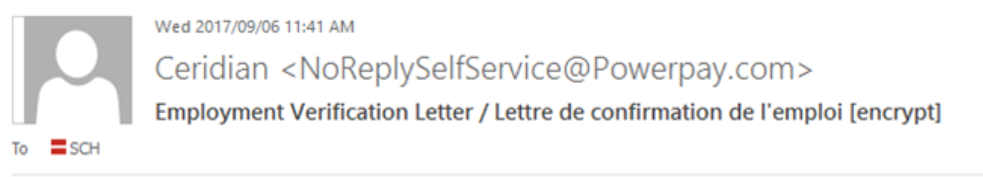

# Ceridian

#### La version francaise suit l'anglaise.

Your Employment Verification Letter is ready to be viewed in Powerpay Self Service.

\*This email is an automated notification, which is unable to receive replies.

Votre Lettre de confirmation de l'emploi peut maintenant être consultée dans l'environnement libre-service Powerpay.

\*Le présent courriel est un avis automatisé auquel on ne peut répondre.

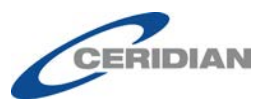

The letter is generated in both French and English, and displays for the employee in their selected language.

The letter is available for the employee to download in Self Service for 30 days after being approved.

### **Reject an Employment Verification Letter Request**

This functionality is only available for payrolls with Self Service enabled.

When an employee requests an employment verification letter through Powerpay Self Service, the Powerpay users, set up to receive employment verification letter notifications, receive the request in their Powerpay Inbox (under Actions), and on the **Requests** tab on the *Employment Verification Letter* page (Company  $\rightarrow$  Forms  $\rightarrow$  Employment Verification Letter  $\rightarrow$ Requests).

#### ► To reject an employment verification letter request:

- 1. Navigate to the *Employment Verification Letter* page (Company  $\rightarrow$  Forms  $\rightarrow$  Employment Verification Letter).
- 2. Select the **Requests** tab.

| Company  Forms  Employment Verif | fication Letter     |         |               |                   |   |   |
|----------------------------------|---------------------|---------|---------------|-------------------|---|---|
| Requests Configuration           |                     |         |               |                   |   |   |
| Employment Verification          | n Letter - Requests |         |               |                   |   |   |
| Employee Name                    | Requested           | Status  | Status Change | Employee Language |   |   |
| Bob Newheart                     | August 17, 2017     | Pending |               | English           | ß | * |
| Grant Fallows                    | August 17, 2017     | Pending |               | English           | I |   |
| Joe Camper                       | August 17, 2017     | Pending |               | English           | ľ |   |

3. Click the **Preview** button for the pending request to reject. The letter opens in the *Preview* page.

> Powerpay, Powerpay Self Service 5.2 Release Notes — October, 2017 Page 15 of 59

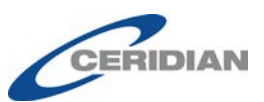

| oloyment \ | erification Letter Requests                                                                                        |                 |
|------------|----------------------------------------------------------------------------------------------------|-----------------|
|            | Logo.                                                                                                    |                 |
|            | V                                                                                                    |                 |
|            | Logostus<br>125 Barlo Barlo                                                                                        |                 |
|            | Winning Maritals 22/245                                                                                            |                 |
|            |                                                                                                    | August 17, 2017 |
|            | Joe Camper                                                                                                    |                 |
|            | 200 Main Broadway                                                                                                  |                 |
|            | Winnipeg, MB, R314T5                                                                                               |                 |
|            | Re: Verification of Employment for Joe Camper                                                                      |                 |
|            | To Whom It May Concern.                                                                                            |                 |
|            | Please accept this letter as confirmation that Joe Camper has been employed with LogosRus since January 13, 1997.  |                 |
|            | Employment details for Joe Camper are as follows:                                                                  |                 |
|            | Employment Type: Full-time     Standard hours Fer Pay: 25.00     Pay Frequency: BI-Weekly     Hourly Wage: \$21.00 |                 |
|            | If you have any questions or require additional information, see contact information below.                        |                 |
|            | Best Regards.                                                                                                    |                 |
|            | Pater Smith                                                                                                    |                 |
|            | Peter Smith, Owner & CEO                                                                                           |                 |
|            | Peter.Smith@123.com                                                                                                |                 |
|            | LogosRus                                                                                                    |                 |
|            |                                                                                                    |                 |

#### 4. Click **Reject**.

No letter is generated, and the request is rejected.

#### About the Requests tab

| impany 🖌 Forms 🖡 Employment Verification Letter |                     |         |               |                   |   |  |
|-------------------------------------------------|---------------------|---------|---------------|-------------------|---|--|
| Requests Configuration                          |                     |         |               |                   |   |  |
| Employment Verification                         | n Letter - Requests |         |               |                   |   |  |
| Employee Name                                   | Requested           | Status  | Status Change | Employee Language |   |  |
| Bob Newheart                                    | August 17, 2017     | Pending |               | English           | Ø |  |
| Grant Fallows                                   | August 17, 2017     | Pending |               | English           | đ |  |
| Joe Camper                                      | August 17, 2017     | Pending |               | English           | ľ |  |

- Employee Name- First and last name of the Self Service employee who requested the employment verification letter.
- Requested The date the request was made.
- Status the status of the request:
  - Pending The request has not yet been approved or rejected.
  - Approved The request has been approved, the letter has been generated and sent to the requesting employee.
  - Rejected The request has been rejected. No letter was generated.
- Status Change The date the request was approved or rejected.
- Employee Language The employee's selected language on the *Employee Profile* page.

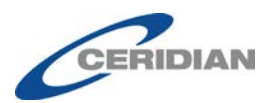

The Requests list includes all pending, approved and rejected requests. The most recent requests appear at the top of the list. The list can be sorted using the column headers, or filtered by typing all or part of an employee name, date, status, status change, or language in the appropriate search fields in each column to filter the list.

Approved and rejected requests remain in the list until they are deleted by clicking on the **Delete** button  $\widehat{\mathbf{III}}$ .

| Confirmation                                                                                                    | ×                    |
|----------------------------------------------------------------------------------------------------|----------------------|
| Deleting the letter within 30 days of generation will also delete it for the employ<br>Service. Are you sure you want to delete? | yee in Powerpay Self |
|                                                                                                    | OK Cancel            |

When an approved letter is deleted, it is no longer available for the employee in Self Service. Click **OK** to delete the letter.

You can review previously approved letters by clicking on the **View** button **b**. The letter is downloads in PDF format.

Click the **Preview** button *it* to approve or reject pending requests.

### **Employment Verification Letter Audit**

Employment Verification Letter activity is audited and available in the Audit Trail page.

When the Employment Verification Letter functionality is turned on or off, the action is audited in the Company Information – Security Options section.

| Description                                        | New Value                                            | Old Value | Keyed By | Date & Time         |
|----------------------------------------------------|------------------------------------------------------|-----------|----------|---------------------|
| Auto-Generate Username Format                      | 5charactersFirstName5charactersLastName (MichaJohns) |           | cch      | 2017-06-19 17:39:39 |
| Suppress Masking on Personal Information           | No                                                   |           | cch      | 2017-06-19 17 41 33 |
| Activate Self Service Pay Statements & Tax Forms   | No                                                   |           | cch      | 2017-06-19 17:41:33 |
| Enforce Employee Deadline for Self Service Changes | No                                                   |           | cch      | 2017-06-19 17:41:33 |
| Employment Verification Letter                     | Yes                                                  |           | cch      | 2017-06-19 17:41:33 |

Approved and Rejected request audits appear in the **Company Information** – **Employment Verification Letter** section.

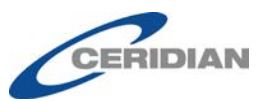

| 2. Company Information - Employment Verification Letter |           |           |          |                     |
|---------------------------------------------------------|-----------|-----------|----------|---------------------|
| Description                                             | New Value | Old Value | Keyed By | Date & Time         |
| Gonfiguration                                           |           |           | cch      | 2017-06-19 17:41:23 |
| Employment Verification Letter - Jacob A                | Approved  | Pending   | cch      | 2017-06-19 18:29:14 |
| Employment Verification Letter - Jacob A                | Rejected  | Pending   | cch      | 2017-06-19 18:31:22 |
| Employment Verification Letter - Jacob A                | Approved  | Pending   | cch      | 2017-06-20 10:21:47 |

Employee requests for Employment Verification Letters display by employee on the Audit Trail page.

| 2. Employee Information - 000000003 Camper, Joe (Active) |           |           |               |                     |  |
|----------------------------------------------------------|-----------|-----------|---------------|---------------------|--|
| Description                                              | New Value | Old Value | Keyed By      | Date & Time         |  |
| Pay Rate                                                 | 21.000    | 20.000    | rwhitesi      | 2017-08-08 14:13:56 |  |
| Employment Verification Letter - Request                 | Yes       |           | JoeCamp - ESS | 2017-08-17 13:33:53 |  |

## **E-mail Notifications**

With Powerpay's new E-Mail Notifications feature, you can choose the types of e-mail notifications you receive. You can set notifications to let you, or other Powerpay users, know when your payroll processing is complete and your reports are available, receive a payroll submission confirmation and receive payroll submission reminders so you do not forget to submit your payroll.

- ► To set your e-mail notification preferences:
  - 1. Navigate to the **User & Contact Management** page (Company → User & Contact Management).
  - **2.** In the list of users, click the **Edit** link in the row for the user to receive e-mail notifications.

The **Contact Information** section displays.

**3.** In the **E-mail Notifications** section select the notifications you would like to receive.

| E-mail Notifications | $\hfill\square$ Payroll submission reminder $\fboxtimes day(s)$ before submit by date |
|----------------------|---------------------------------------------------------------------------------------|
|                      | Payroll submission confirmation                                                       |
|                      | Payroll processing is complete                                                        |

4. Click Save.

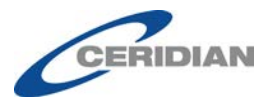

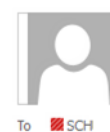

Wed 2017/09/06 11:41 AM

Powerpay\_service@ceridian.ca

Payroll submission reminder / Rappel pour la transmission des données de la paie

## Ceridian

#### La version francaise suit l'anglaise.

This is a reminder that your next regular payroll run for PP\*\*\*24 is scheduled to be submitted for processing by Wednesday, September 06, 2017.

\*This email is an automated notification, which is unable to receive replies.

Rappel : les données de votre prochain traitement régulier de la paie PP\*\*\*24 doivent être soumises d'ici le mercredi 06 septembre 2017.

\*Le présent courriel est un avis automatisé auquel on ne peut répondre.

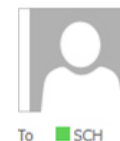

Wed 2017/09/06 11:41 AM

Powerpay\_service@ceridian.ca

Payroll submission confirmation / Confirmation de la transmission des données de la paie

#### SCH

## Ceridian

La version francaise suit l'anglaise. Payroll PP\*\*\*67 has been submitted for processing on Wednesday, September 06, 2017 09:55 AM (Central Time). Payroll Type: Regular Run Pay Period Number: 9 Submit Confirmation Number: 21052

\*This email is an automated notification, which is unable to receive replies.

Les données de la paie PP\*\*\*67 ont été transmises pour traitement le mercredi 06 septembre 2017 09:55 (heure du Centre). Type de traitement: Traitement régulier Numéro de période de paie: 9 Soumettez le numéro de confirmation: 21052

\*Le présent courriel est un avis automatisé auquel on ne peut répondre.

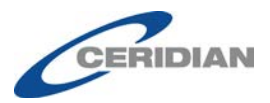

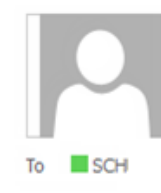

Wed 2017/09/06 11:41 AM

Powerpay\_service@ceridian.ca

Payroll processing is complete / Le traitement de la paie est terminé

# Ceridian

*La version francaise suit l'anglaise.* Your payroll reports for PP\*\*\*67 are ready to be viewed in Powerpay. Payroll Type: Regular Run Pay Period Number: 9

\*This email is an automated notification, which is unable to receive replies.

Vos rapports de la paie pour PP\*\*\*67 peuvent maintenant être consultés dans Powerpay. Type de traitement : Traitement régulier Numéro de période de paie : 9

\*Le présent courriel est un avis automatisé auquel on ne peut répondre.

\*Le présent courriel est un avis automatisé auquel on ne peut répondre.

### **E-mail Notifications Audit**

Powerpay audits all changes to the E-mail Notifications setting in the **Company Information – User & Contact Management** section of the *Audit Trail* page.

| User ID  | Description                                                  | New Value | Old Value | Keyed By | Date & Time         |
|----------|--------------------------------------------------------------|-----------|-----------|----------|---------------------|
| Rhonda   | System Generated Errors &<br>Warnings                        | Yes       | No        | DBA      | 2017-03-03 10:39:49 |
| Rhonda   | Employment Verification<br>Letter                            | Yes       | No        | DS       | 2017-08-04 16:40:24 |
| Rhonda   | E-mail Notifications - Payroll<br>submission reminder        | Yes       | No        | DBA      | 2017-08-15 11:40:14 |
| Rhonda   | E-mail Notifications - Payroll<br>submission reminder day(s) | 1         |           | DS       | 2017-08-15 11:40:14 |
| Rhonda   | E-mail Notifications - Payroll<br>submission confirmation    | Yes       | No        | DBA      | 2017-08-15 11:40:14 |
| Rhonda   | E-mail Notifications - Payroll<br>processing is complete     | Yes       | No        | DS       | 2017-08-15 11:40:14 |
| Smith400 | System Generated Errors &<br>Warnings                        | Yes       | No        | DBA      | 2017-03-03 10:39:49 |
| Smith400 | Employment Verification                                      | Yes       | No        | DS       | 2017-08-04 16:40:24 |

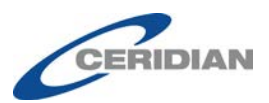

## **Enhancements to Powerpay**

## Tax Form Production with the Last Pay of the Year

# Tax Form Production Defaults to Yes on the Last Pay of the Year (Regular and Extra Runs)

The tax form option on the *Pay Period* page (Pay Period  $\rightarrow$  Create New Regular Run) is now a single option on the **last pay of the year** (based upon your payroll calendar), and automatically defaults to **Yes**.

| This is the last payroll with a payment dated in 2017 |  |
|-------------------------------------------------------|--|
| Signal Tax Form Production?   Yes  No                 |  |
|                                                       |  |

When **Yes** is selected, the tax forms are produced after the last pay of the year is processed. If **No** is selected, the tax forms are not produced with the payroll run and must be requested prior to Ceridian's deadline.

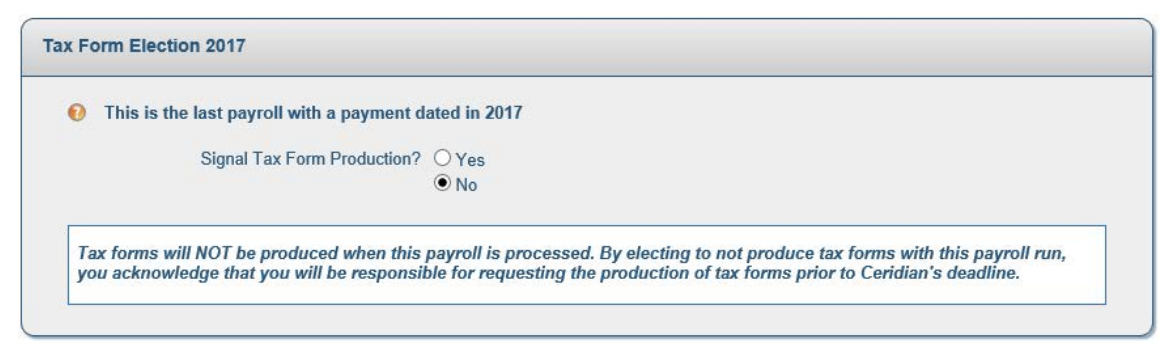

### **Tax Form Production Option for Auto Submit Payrolls**

A **Produce tax forms with last pay of the year** option is now available on the *Auto Submit* page (Company  $\rightarrow$  Defaults  $\rightarrow$  Auto Submit). Select **Yes** (default) to automatically produce the tax forms after the last pay of the year is processed.

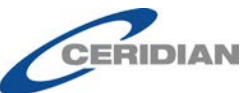

| faults - Auto Submit                                                            |          |  |
|---------------------------------------------------------------------------------|----------|--|
| uto Submit Defaults                                                             |          |  |
| Deductions & Contributions Cycle<br>Produce tax forms with last pay of the year | None Yes |  |

### **Tax Form Confirmation Message**

The following Tax Form Confirmation message displays when you submit the last pay of the year (based upon your payroll calendar). Click **Continue** to produce the tax form and year-end reports with this pay, or navigate to the *Pay Period* page (Pay Period  $\rightarrow$  Create New Regular Run) to update your selection to **No**.

| Tax Form Confirmation                                                                                                    | × |
|----------------------------------------------------------------------------------------------------|---|
| This is the last payroll with a payment dated in 2017 and Tax Forms will be produced with this payroll run.                                                       |   |
| Select Continue to proceed with this tax form election, or select Cancel and navigate to the Pay<br>Period page to change the tax form election for this payroll. |   |
| Continue                                                                                                    | 1 |

## **Tax Form E-mail Notification**

When you submit the last pay of the year (based upon your payroll calendar), you will receive an e-mail notification indicating your tax form production selection.

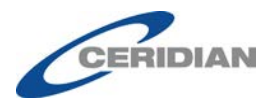

# Ceridian

#### La version francaise suit l'anglaise.

This is the last payroll with a payment dated in 2017. Tax Forms will be produced with this payroll run, as you have signalled "Yes" for tax form production with the last pay of the year.

\*This email is an automated notification, which is unable to receive replies.

Il s'agit de la dernière liste de paie comprenant un paiement daté de l'année 2017. Les formulaires fiscaux seront produits avec cette paie, puisque vous avez sélectionné Oui pour la production des formulaires fiscaux lors du traitement de votre dernière paie de l'année.

\*Le présent courriel est un avis automatisé auquel on ne peut répondre.

# Ceridian

#### La version francaise suit l'anglaise.

This is the last payroll with a payment dated in 2017. Tax Forms will NOT be produced with this payroll run, as you have signalled "No" for tax form production with the last pay of the year. To produce tax forms at a later date, you have the following options:

- 1. Create an Extra Run dated in 2017 and signal "Yes" for tax form production.
- If you have year-end adjustments that will not be ready until after your first pay of the year, you may
  request tax forms using Ceridian's IVR (Interactive Voice Response) system at 1-800-667-7867.

\*This email is an automated notification, which is unable to receive replies.

Il s'agit de la dernière liste de paie comprenant un paiement daté de l'année 2017. Les formulaires fiscaux NE seront PAS produits avec cette paie, puisque vous avez sélectionné Non pour la production des formulaires fiscaux lors du traitement de votre devotre de l'année.

Pour produire des formulaires fiscaux à une date ultérieure, les options suivantes s'offrent à vous:

- Créez un traitement supplémentaire pour l'année 2017 et sélectionnez Oui pour la production des formulaires fiscaux.
- Si vous avez des rectifications de fin d'année qui ne seront pas prêtes avant votre première paie de l'année, vous pouvez demander la production des formulaires fiscaux en utilisant le système de réponse vocale interactive (RVI) de Ceridian au 1 800 667-7867.

\*Le présent courriel est un avis automatisé auquel on ne peut répondre.

## Submit By Date

To help you avoid off schedule processing fees, and to clarify submit dates if you delay your payment date, Powerpay now displays the updated **Submit By Date** in messages, the header bar, your calendar and in the audit trail when you modify the Payment Date on the *Create Pay Period* or *Edit Pay Period* pages.

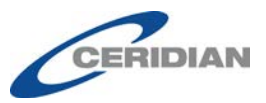

• A warning message displays when the change is saved on the *Create Pay Period* or *Edit Pay Period* pages.

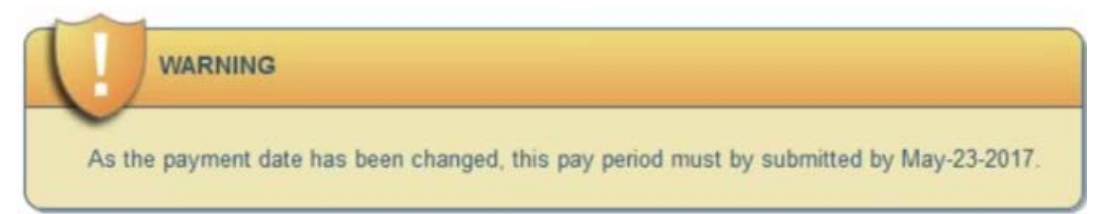

• A warning message displays if the Payment Date is modified to a date that leaves insufficient time to process direct deposits (less than 3 business days).

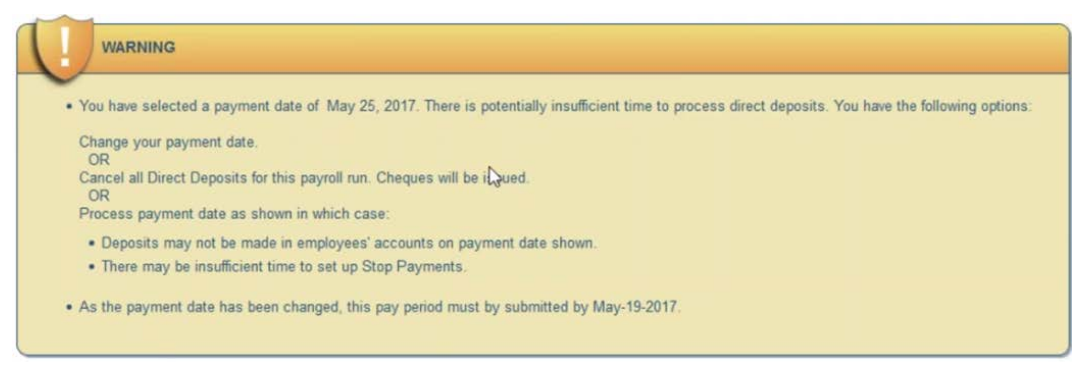

• The updated **Submit By Date** displays in the header bar.

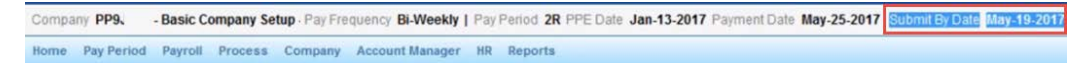

• The updated **Submit By Date** displays on the *View Calendar* page (Company → Calendar → View Calendar).

| mpany  Calendar  View Calen                   | dar                                                |                                           |                                                       | Quick Links 🔻                              |
|-----------------------------------------------|----------------------------------------------------|-------------------------------------------|-------------------------------------------------------|--------------------------------------------|
| alendar - View Calendar                       |                                                    |                                           |                                                       |                                            |
| om 2017 ~ To 2019 ~                           | Go                                                 |                                           |                                                       |                                            |
|                                               |                                                    |                                           |                                                       | Expand All / Collapse -                    |
|                                               |                                                    |                                           |                                                       |                                            |
| Current Year: 2017                            |                                                    |                                           |                                                       |                                            |
| Current Year: 2017                            |                                                    |                                           |                                                       |                                            |
| Current Year: 2017<br>Pay Period Number       | Pay Period Ending Date                             | Payment Date                              | Submit for Processing by                              | Processed Date                             |
| Current Year: 2017<br>Pay Period Number<br>01 | Pay Period Ending Date<br>Friday, January 06, 2017 | Payment Date<br>Tuesday, January 10, 2017 | Submit for Processing by<br>Tuesday, January 03, 2017 | Processed Date<br>Monday, January 09, 2017 |

• The updated **Submit By Date** displays in the Audit Trail.

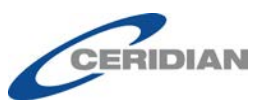

| escription                   | New Value   | Old Value   | Keyed By | Date & Time         |
|------------------------------|-------------|-------------|----------|---------------------|
| Type of Payroll              | Regular     |             | jg       | 2017-01-09 13:19:10 |
| Pay Period Number            | 2           |             | jg       | 2017-01-09 13:19:10 |
| Pay Period Ending Date       | Jan-20-2017 |             | jg       | 2017-01-09 13:19:10 |
| Payment Date                 | Jan-13-2017 | Jan-20-2017 | jg       | 2017-01-09 13:19:10 |
| Payment Date                 | Sep-24-2017 | Jan-13-2017 | jg       | 2017-03-24 13:48:36 |
| Payment Date                 | Sep-21-2017 | Sep-22-2017 | jg       | 2017-05-22 20:34:14 |
| Payment Date                 | May-26-2017 | Sep-21-2017 | įg       | 2017-05-23 09:28:25 |
| Payment Date                 | May-25-2017 | May-26-2017 | jg       | 2017-05-23 09:28:42 |
| Submit By Date               | Sep-18-2017 | Jan-10-2017 | jg       | 2017-05-22 20:34:14 |
| Sub <mark>mit By Date</mark> | May-23-2017 | Sep-18-2017 | 12       | 2017-05-23 09:28:25 |
| Submit By Date               | May-19-2017 | May-23-2017 | 10       | 2017-05-23 09:28:42 |
| Journal Entry this Pay       | No          |             | jg       | 2017-01-09 13:19:10 |

## **Security Role Settings - Employment Verification Page**

For payrolls set up with Self Service.

The new *Employment Verification Letter* page (Company  $\rightarrow$  Forms  $\rightarrow$  Employment Verification Letter) is now available for configuration on the *Security Roles* page (Company  $\rightarrow$  Security Roles).

## Company Security Roles

#### Security Roles

| es a required field |                                    |
|---------------------|------------------------------------|
| Davroll Admin       | * Dala Namo: (max 20 characters)   |
| T ayron Aunim       | Payroli Admin                      |
| HR Admin            | Use as default for new users       |
| Data Entry          |                                    |
|                     | Expand All / Collapse All          |
|                     |                                    |
|                     |                                    |
|                     | E Payroll - Y run                  |
|                     |                                    |
|                     | E Company                          |
|                     | Department/Distribution Setup      |
|                     | 🕂 🔽 🗅 Cycles                       |
|                     | 🕂 🔽 🗅 Defaults                     |
|                     | 🖶 🗹 🗅 Rapid Entry Setup            |
|                     | 📴 🗹 🗅 Calendar                     |
|                     | 🛱 🗹 🖸 Forms                        |
|                     | 🔤 🏹 Pre-Authorized Debit Form      |
|                     | 🗹 🕒 Employment Verification Letter |
|                     | 🗹 🕒 Export                         |
|                     | Custom Import Setup                |
|                     | Compensation Setup                 |
|                     | E E TE Let De Colf Convine         |

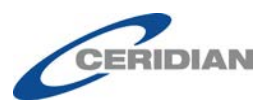

If any of the following options are disabled for a specific user role, access to the Employment Verification Letter page is automatically disabled.

- Pay Rate
- Pay Period page access

| Security Role Settings                          |                                                                                                    |
|-------------------------------------------------|----------------------------------------------------------------------------------------------------|
| * Specifies a required field                    |                                                                                                    |
| Payroll Admin                                   | * Role Name: HR Admin (max 20 characters)                                                                                                    |
| HR Admin                                        | Use as default for new users                                                                                                    |
| Data Entry       Add New Role       Delete Role | Expand All / Collapse All         Defaults         Rapid Entry Setup         Calendar         Pre-Authorized Debit Form         Pre-Authorized Debit Form         Pre-Pre-Vector         Pre-Pre-Pre-Pre-Pre-Pre-Pre-Pre-Pre-Pre- |

## **Powerpay Inbox – Employment Verification Letter Action**

For payrolls set up with Self Service and with the Employment Verification Letter option enabled.

When an employee requests an employment verification letter through Powerpay Self Service, the Powerpay users set up to receive employment verification letter notifications, receive the request in their Powerpay Inbox (under Actions). One action is generated for each request per employee.

| Inbox           | 0 | Actions        |                    |        |                                                |   |                      |   |
|-----------------|---|----------------|--------------------|--------|------------------------------------------------|---|----------------------|---|
| 🔀 Messages      | 0 | From           | <sup>∨</sup> Туре  | ~      | Subject                                        | × | Date 👻               | ~ |
| 1 Notifications |   | 🗆 🛕 Joe Camper | Action             |        | Employment Verification Request for Joe Camper |   | 17-Aug-2017 01:33 PM |   |
| Actions         | 0 |                |                    |        |                                                |   |                      |   |
|                 |   |                |                    |        |                                                |   |                      |   |
| Inbox           | 0 | A Employm      | ent Verification R | Reques | t for Joe Camper                               |   |                      |   |

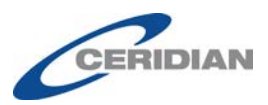

## **Ceridian Powerpay Privacy Policy**

Ceridian is a privacy conscious organization. This Privacy Policy explains how we protect your, and your employee's personal information and demonstrates our due diligence to privacy laws.

Powerpay users, who have not previously accepted the Privacy Policy for the company they are logging into, are required to read and accept the new Privacy Policy. The policy displays upon login.

|                               | Ceridian Powerpay Privacy Policy                                                                                                    |    |
|-------------------------------|----------------------------------------------------------------------------------------------------|----|
|                               | POWERPAY PAYROLL ADMINISTRATOR PRIVACY POLICY                                                                                                    |    |
| OVERV                         | EW                                                                                                    |    |
| Ceridian<br>employe<br>demons | is committed to protecting the privacy of our customers, including customer confidential information and<br>e personal information. As part of this commitment, Ceridian has created a Powerpay privacy policy that<br>rates our due diligence to privacy laws.                                                                                                    | l  |
| POLICY                        |                                                                                                    |    |
| 1. S                          | cope                                                                                                    |    |
| T<br>a<br>re<br>C<br>a        | his policy describes how we collect, use, share, and secure personal information within Powerpay's<br>dministrator product site. The primary purpose of this product is to process payroll and provide payroll<br>ports and forms. We do not control the privacy practices of your employer. This policy only covers<br>eridian HCM, Inc. practices with respect to the information Ceridian processes within the Powerpay<br>dministrator site. |    |
| 2. <b>T</b>                   | he Information We Process                                                                                                    |    |
| С                             | eridian processes both personal and non-personal information from you.                                                                                                    |    |
| "F<br>0                       | Personal Information" means a data element or combination of data elements that can be used to directly<br>rindirectly identify you. Ceridian may collect the following Personal Information: Employee number, name,<br>ddirect phone number empily Social Insurance Number, SIN evening high data, conder, morital status                                                                                                    | 10 |
| I accep                       | t the terms of the Privacy Policy                                                                                                    |    |
| - Tuecop                      |                                                                                                    |    |

- ► To confirm your understanding and acceptance of the policy:
  - 1. Select the I accept the terms of the Privacy Policy radio button.
  - 2. Click Proceed.

The Privacy Policy must be accepted to continue into Powerpay.

If you do not accept the terms of the Privacy Policy, Powerpay displays the Log On page with an error message.

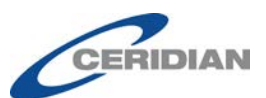

| As you<br>not ente | have not accepted the Privacy Policy, you may<br>er the Powerpay application. Please log on again |
|--------------------|---------------------------------------------------------------------------------------------------|
| and you<br>accepta | u will be presented with <sup>1</sup> the Privacy Policy for<br>ance.                             |
| Compa              | any Number                                                                                        |
| User II            | )                                                                                                 |
|                    | Continue                                                                                          |
| Rer                | nember me on this computer                                                                        |
|                    |                                                                                                   |

Once the Powerpay Privacy Policy is accepted, it is available for review at any time by clicking on the **View Privacy Policy** link on the **My Profile** page ( $\bigcirc$   $\rightarrow$  My Profile).

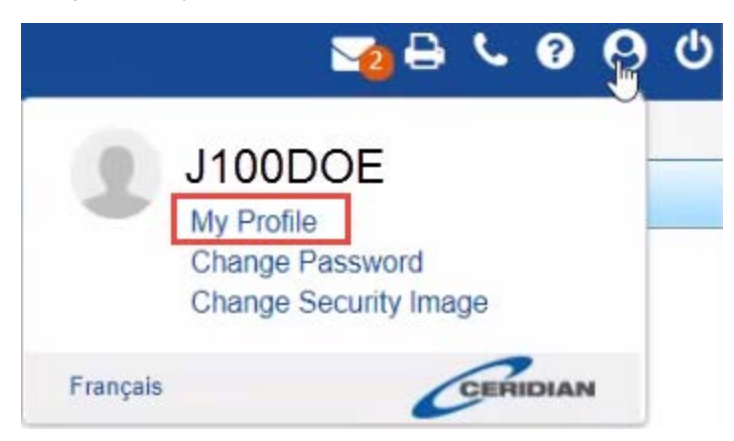

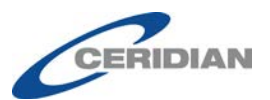

Français

#### My Profile

| Contact Information        |                 |                                          |
|----------------------------|-----------------|------------------------------------------|
| Specifies a required field |                 |                                          |
|                            |                 | View Legal Agreement View Privacy Policy |
| User ID:                   |                 |                                          |
| Payroll Number:            |                 |                                          |
| Security Role:             | Restrict Access |                                          |
| Contact Type:              | Payroll Backup  |                                          |

### **Ceridian Powerpay Privacy Policy**

| POW                         | ERPAY PAYROLL ADMINISTRATOR PRIVACY POLICY<br>VIEW                                                                                                    | Ì |
|-----------------------------|----------------------------------------------------------------------------------------------------|---|
| Ceridia<br>informa<br>Power | in is committed to protecting the privacy of our customers, including customer confidential<br>ation and employee personal information. As part of this commitment, Ceridian has created a<br>pay privacy policy that demonstrates our due diligence to privacy laws.                                                                                                    |   |
| POLIC                       | ΣΥ                                                                                                    |   |
| 1. 50                       | cope                                                                                                    |   |
| Th<br>Po<br>an<br>en<br>Ce  | is policy describes how we collect, use, share, and secure personal information within<br>werpay's administrator product site. The primary purpose of this product is to process payroll<br>d provide payroll reports and forms. We do not control the privacy practices of your<br>aployer. This policy only covers Ceridian HCM, Inc. practices with respect to the information<br>eridian processes within the Powerpay administrator site. |   |
| 2. Th                       | e Information We Process                                                                                                    |   |
| Co                          | eridian processes both personal and non-personal information from you                                                                                                    |   |

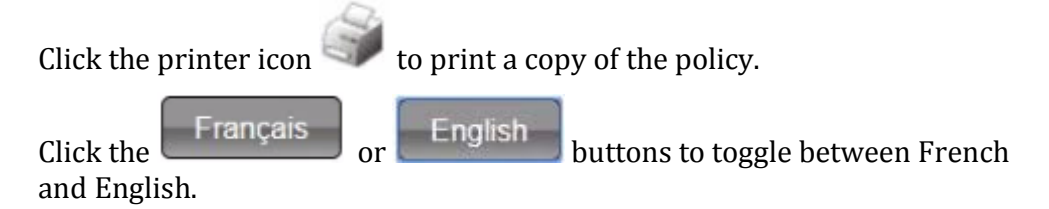

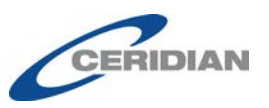

### Politique de confidentialité de Ceridian Powerpay

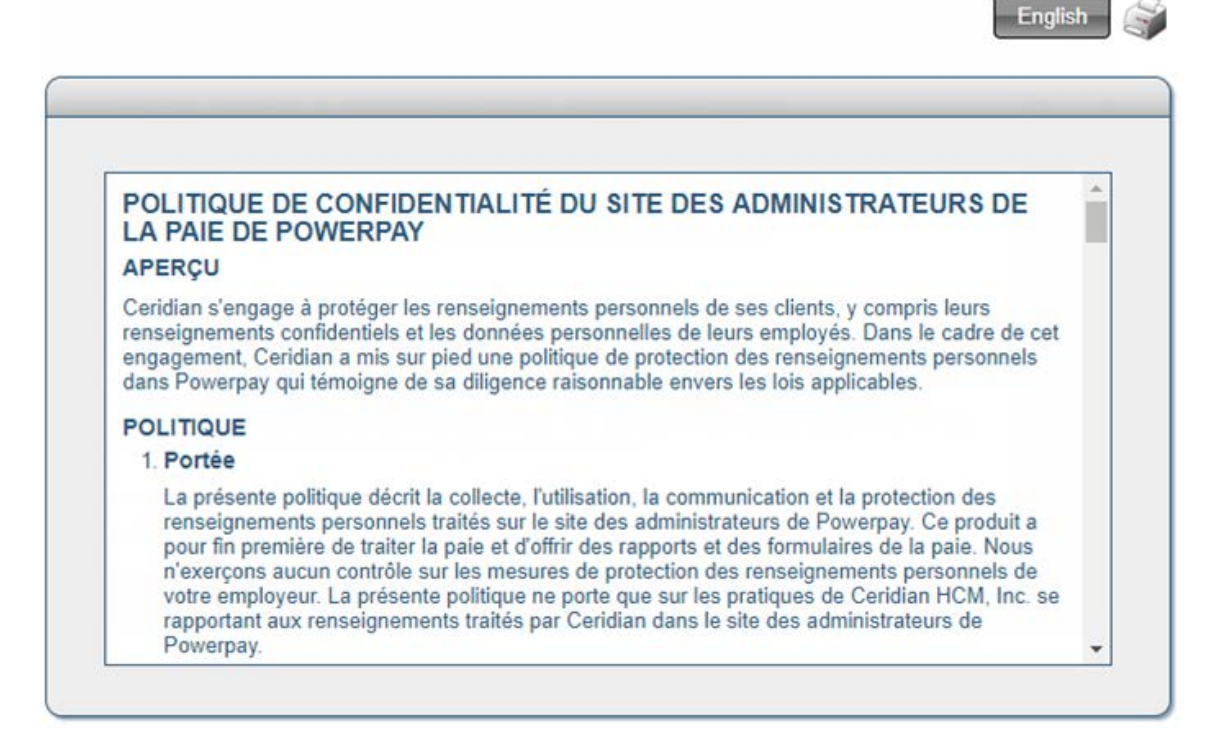

### **Privacy Policy Audit**

Powerpay tracks when users view the Privacy Policy in the Audit Trail.

| User ID | Description         | New Value        | Old Value       | Keyed By | Date & Time         |
|---------|---------------------|------------------|-----------------|----------|---------------------|
| C100    | User ID             | C100             |                 | cc       | 2017-06-19 14:35:37 |
| C100    | Last Name           | c                |                 | CC       | 2017-06-19 14:35:37 |
| C100    | First Name          | C                |                 | CC       | 2017-06-19 14:35:37 |
| C100    | Primary Phone No    | 222-222-2222     |                 | cc       | 2017-06-19 14 35 37 |
| C100    | Email               | c.c@ceridian.com |                 | cc       | 2017-06-19 14:35:37 |
| C100    | Primary Contact     | true             | false           | CC       | 2017-06-19 17 42 36 |
| C100    | Payroll Backup      | true             | false           | CC       | 2017-06-19 14:35:37 |
| C100    | Payroll Backup      | false            | true            | CC       | 2017-06-19 17 42 36 |
| C100    | User Status         | Enabled          |                 | CC       | 2017-06-19 14:35:37 |
| C100    | Unlock              | true             | false           | CC       | 2017-06-19 14:35:37 |
| C100    | Security Role       | Restrict Access  | Payroll Admin   | cc       | 2017-06-19 17:44:39 |
| C100    | Security Role       | Payroll Admin    | Restrict Access | CC       | 2017-06-19 18:20:58 |
| C100    | View Privacy Policy | true             | false           | C100     | 2017-06-20 08:26:56 |

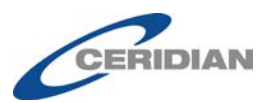

## **Garnishment Updates**

#### **Garnishment Set Up Page**

• The new **Order Issue Date** field, in the **Payee Information** section, on the *Garnishment Set Up* page (Payroll → Garnishments → Add New Garnishment), may be used to calculate an employee's exemption amount. It is required to ensure the date is available and the correct formula is being used to calculate garnishment exemption and maximum amounts.

For provinces where the exemption amount calculation depends on the order issue date (Quebec, Northwest Territories and Saskatchewan), click the 🕐 for assistance in entering an applicable date and information on the date on which the change became effective.

| Payee Information                                       |            |
|---------------------------------------------------------|------------|
| * Specifies a required field                            |            |
| Garnishment Type                                        | Provincial |
| Employee's Current Province of Employment               | Ontario    |
| * Payee Name                                            |            |
| Street                                                  |            |
| City                                                    |            |
| * Province/State                                        |            |
| Postal/Zip Code                                         |            |
| * Order Number                                          |            |
| * Order Issue Date                                      | DD/MM/YYYY |
| Postal/Zip Code<br>* Order Number<br>• Order Issue Date |            |

• The **Miscellaneous Information** section displays the common fields for all garnishment types. A red asterisk \* displays when the field is required for the garnishment calculation.

| Miscellaneous Information                       | <b>—</b>                                                                                                    |
|-------------------------------------------------|----------------------------------------------------------------------------------------------------|
| * Specifies a required field                    |                                                                                                    |
| Please make the appropriate selections based of | on the garnishment order                                                                                                    |
| * Marital Status                                | <b></b>                                                                                                    |
| Number of Dependents                            | (Enter '0' if Not Applicable)                                                                                                    |
| € * Minimum Subsistence Rules                   | <ul> <li>Apply minimum subsistence rules</li> <li>Do not apply minimum subsistence rules (0 value will be assumed)</li> <li>Apply new subsistence amount (\$0.01 - \$99,999.99)</li> <li>For the Monthly Target amount only, do not apply minimum subsistence rules</li> </ul> |

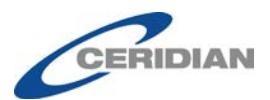

• With the addition of the Order Issue Date to the **Payee Information** section, the Garnishee Order Issue Date, with Before and After options for a Quebec garnishment, are no longer included in the **Miscellaneous Information** section.

#### **Quebec Employees**

Powerpay now accommodates new exemption rates for federal, provincial and support garnishments, issued to employees whose province of employment is Quebec on or after January 1, 2016. The old exemption rates apply to garnishments issued before January 1, 2016.

#### **Northwest Territories Employees**

- The formula Powerpay uses to calculate support garnishments, for employees whose province of employment is Northwest Territories, is based on when the order was issued, before or after July 1, 2009. This distinction ensures the correct amount is deducted for the garnishment.
- Marital status is lo longer used in the calculation for federal and provincial garnishments and is not a required field.

| Miscellaneous Information                       |                                                                                                    |
|-------------------------------------------------|----------------------------------------------------------------------------------------------------|
| * Specifies a required field                    |                                                                                                    |
| Please make the appropriate selections based of | on the garnishment order                                                                                                    |
| Marital Status                                  |                                                                                                    |
| * Number of Dependents                          | (Enter '0' if Not Applicable)                                                                                                    |
| € * Minimum Subsistence Rules                   | <ul> <li>Apply minimum subsistence rules</li> <li>Do not apply minimum subsistence rules (0 value will be assumed)</li> <li>Apply new subsistence amount         <ul> <li>(\$0.01 - \$99,999.99)</li> </ul> </li> <li>For the Monthly Target amount only, do not apply minimum subsistence rules</li> </ul> |

#### **Nunavut Employees**

When calculating exemption amounts for garnishments in Nunavut:

- Number of dependents is no longer used in the calculation of an exemption amount for a support garnishment.
- Marital status is no longer used in the calculation of an exemption amount for federal or provincial garnishments, and is not a required field.

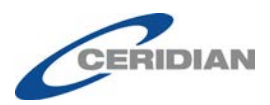

#### Saskatchewan Employees

For employees, whose province of employment is Saskatchewan, Powerpay calculates federal and provincial garnishments based on the formula when the order was issued, before or after May 28, 2012. This distinction ensures the correct amount is deducted for the garnishment.

#### **Nova Scotia Employees**

A new field, **Source of Garnishee Order**, displays in the **Miscellaneous Information** section for employees with a province of employment of Nova Scotia for federal or provincial garnishments. This field is used to determine if the calculation for federal or provincial garnishments is based on a small claims court judgment.

| Miscellaneous         | Information                          |                                                                                                    |            |
|-----------------------|--------------------------------------|----------------------------------------------------------------------------------------------------|------------|
| * Specifies a require | d field                              |                                                                                                    |            |
| Please make           | e the appropriate selections based o | on the garnishment order                                                                                                    |            |
|                       | * Source of Garnishment Order        | ◯ Other                                                                                                    |            |
|                       |                                      | Small Claims Court Order                                                                                                    |            |
|                       | Marital Status                       |                                                                                                    |            |
|                       | * Number of Dependents               | (Enter '0' if Not Applicable)                                                                                                    |            |
|                       | 10* Minimum Subsistence Rules        | Apply minimum subsistence rules                                                                                                    |            |
|                       |                                      | <ul> <li>Do not apply minimum subsistence rules<br/>will be assumed)</li> <li>Apply new subsistence amount</li> <li>(S0.01 - \$99.9</li> </ul> | s (0 value |
|                       |                                      | <ul> <li>For the Monthly Target amount only, do minimum subsistence rules</li> </ul>                                                           | not apply  |
|                       |                                      |                                                                                                    |            |

#### **Hire / Profile Page**

Powerpay now displays this simplified message when an employee's Province of Employment changes from, or to, any province (other than BC), and the employee has an active garnishment.

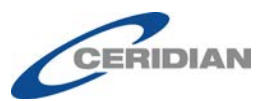

The employee's Province of Employment has been changed and the employee has the following active garnishment(s):

XXXX

It is recommended that you:

- Contact the garnishor (government agency) to determine if a new garnishment order is required
- Ensure the information on the Garnishment Set Up page for the employee's garnishment(s) conforms to the requirements for YYYY, as requirements vary by jurisdiction.

YYYY – The name of the province.

## **Million Digit on ROE Forms**

- The following fields now accommodate the million digit to ensure the accurate production of ROEs.
  - Box 15B,
  - Box 15C,
  - Box 17A Separation Payments Vacation Pay,
  - Box 17B Separation Payments Statutory Holiday Pay,
  - Box 17C Separation Payments Other Monies (Specify), and
  - Box 19 Paid Sick / Maternity / Parental / Compassionate Care Leave or Group Wage Loss Indemnity Pay
- Messages on the page have been updated to include the million digit.

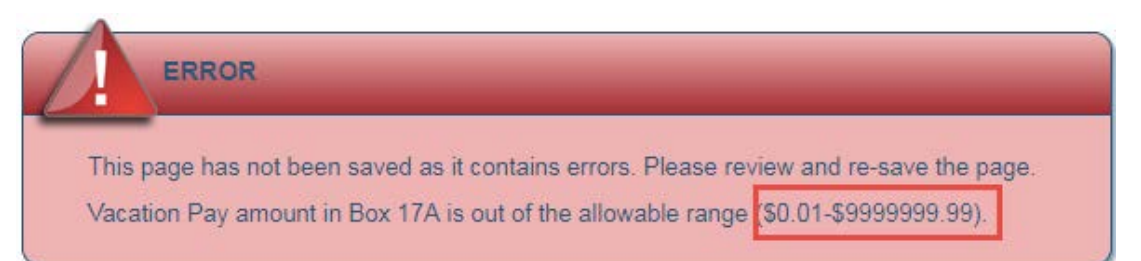

## **User Interface and Usability Enhancements**

### All icons display in Powerpay Banner

For wide screen displays, the Powerpay banner now includes all icons, eliminating an extra click to access the Contact Us and Print buttons.

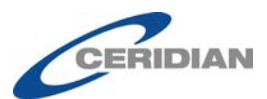

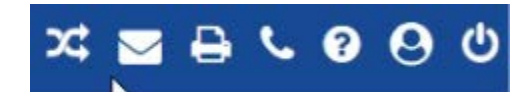

#### **Personal Verification Questions**

To enhance security, personal verification questions are now mandatory and are used to authenticate your identity prior to providing phone support for login issues.

Existing Powerpay users, who have not already completed their personal verification questions, are now required to do so when they log in. The Personal Verification Question page displays during the log in process after the Select Security image page. At least four questions must be completed before continuing to Powerpay.

Each question and answer must be unique.

#### **Employee Details Page Navigation**

**Next Employee >** and **< Previous Employee** links are now available, directly on the *Employee Details* page, eliminating the need to navigate back to the *Employee Totals* page to select the next or previous employee.

Process 
Payroll Preview 
Fmployee Totals

Quick Links V

#### Preview - Employee Totals Information Preview last processed for this payroll run on: June 6, 2017 7:52:38 AM Central Daylight Time Expand All / Collapse All **Active Employees** † Indicates employee Payment Gross Total Net Net **Employee Name Employee Number** Deductions Cheque Deposit Type Pay British Columbia BARB JA 00000007 Regular 1699.50 336.56 1362.94 0.00 SHERYL 00000008 Regular 2626.50 650.20 1976.30 0.00 Nova Scotia SUSAN 00000006 Regular 2782.50 870.58 1911.92 0.00 ANNE NIC 000000010 Regular 452.40 32.16 420.24 0.00 RHONDA 000000011 Regular 2300.00 629.66 1670.34 0.00 100.00 01.10 ----

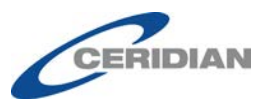

Click on an Employee Name on the *Employee Totals* page to open the *Employee Details* page for the selected employee.

| Process  Payroll Previe                                      | ew  Employee Totals                        | Employee Details                                |                                                      |                                    |                                              |                                              |
|--------------------------------------------------------------|--------------------------------------------|-------------------------------------------------|------------------------------------------------------|------------------------------------|----------------------------------------------|----------------------------------------------|
| Preview - Employ<br>Employee Details                         | yee Totals                                 |                                                 |                                                      |                                    |                                              |                                              |
| Preview last proc                                            | TION                                       | l run on: June 6, 2017 7:                       | 52:38 AM Cer                                         | tral Dayligi                       | nt Time                                      |                                              |
| < Previous Employee                                          |                                            |                                                 |                                                      |                                    |                                              | Next Employee ><br>Expand All / Collapse All |
| 00000008 SHERYL<br>55 UNIVERSITY CRES<br>HALIFAX, BC, R1N1N1 |                                            |                                                 |                                                      |                                    |                                              |                                              |
| Rate<br>Hrly Eq<br>ID Dept -<br>Department<br>Start          | \$1751.00 S<br>21.887<br>100<br>1989/01/15 | Pay Type<br>Pay Per<br>Prov<br>Birth<br>Prov Ex | Regular<br>Biweekly<br>BC (9)<br>XXXX/01/11<br>10208 | Status<br>SIN<br>Avg Hrs<br>Rehire | Active<br>XXX-XXX-378<br>80.00<br>1989/01/15 |                                              |

Use the < **Previous Employee** and **Next Employee** > links to navigate to the next employee without having to return to the *Employee Totals* page.

The < Previous Employee and Next Employee > links allow you to navigate though a section, or subsection. To move to another section of employees you must return to the Employee Totals page.

### **Tax Form Delivery Option Editable in Powerpay**

ONLY available on Self Service enabled employees.

The **Tax Form Delivery** option, for individual employees, is now editable and can be set in the **Additional Information** section on the *Employee Profile* page (Payroll  $\rightarrow$  Hire/Profile  $\rightarrow$  Employee Profile).

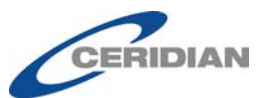

| Additional Information                                                                        |                                              |
|-----------------------------------------------------------------------------------------------|----------------------------------------------|
| Specifies a required field                                                                    |                                              |
| Position Title (Pay Statement Information)<br>* Pay Statement Delivery<br>* Tax Form Delivery | Printed (Paper Copy)<br>Printed (Paper Copy) |

### Self Service Security Event Log Enhancements

The *Self Service Security Event Log* (Company  $\rightarrow$  Self Service  $\rightarrow$  User Maintenance  $\rightarrow$  View Security Event Log) now includes details on the following events:

- When a welcome email is sent to a Self Service employee user.
- When an employee logs in with a reset password.

#### **Insurable Earnings**

- The Insurable Earnings History page has been renamed *Insurable Earnings Adjustments*.
- The *Insurable Earnings Adjustments* page is now available under the Payroll → ROE / Employee Status Change menu.

| Payroll                      |   |                                |
|------------------------------|---|--------------------------------|
| Import                       | • |                                |
| Regular Payment              | • |                                |
| Hire/Profile                 | • |                                |
| ROE / Employee Status Change |   | Status Change / ROE            |
| Adjustments                  | • | Insurable Earnings Adjustments |
| Second Payment               |   |                                |
| Garnishments                 |   |                                |
| Employee Messages            |   |                                |
| Mass Edit Tools              | • |                                |
| Financial Services           | • |                                |

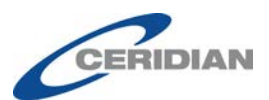

• The Quick Links on the *Employee Timesheet* page (Payroll → Regular Payment → Employee Timesheet) and *Employee Timesheet – Second Payment* page (Payroll → Second Payment → Employee Timesheet – Second Payment) reflect the new Status Change / ROE name.

|                                     | Quick Links 🛛 🔻 |  |  |  |
|-------------------------------------|-----------------|--|--|--|
| Employee Profile                    |                 |  |  |  |
| Employee Timesheet - Second Payment |                 |  |  |  |
| Deductions & Contributions          |                 |  |  |  |
| Status Change / ROE                 |                 |  |  |  |
| Permanent Rates, Factors, Earnings  |                 |  |  |  |
|                                     |                 |  |  |  |
|                                     | Quick Links V   |  |  |  |
| Employee Profile                    |                 |  |  |  |
| Employee Timesheet                  |                 |  |  |  |
|                                     |                 |  |  |  |

### **Status Change / ROE Page**

| Payroll Process Company     | Year End | d Account Manager HR Reports   |
|-----------------------------|----------|--------------------------------|
| Import                      | ►        |                                |
| Regular Payment             | ►        |                                |
| Hire/Profile                | •        |                                |
| ROE / Employee Status Chang | e 🕨      | Status Change / ROE            |
| Adjustments                 | •        | Insurable Earnings Adjustments |
| Second Payment              | ►        |                                |
| Garnishments                |          |                                |
| Employee Messages           |          |                                |
| Mass Edit Tools             | ►        |                                |
| Financial Services          | •        |                                |

- The Status Change / ROE and Insurable Earnings Adjustments pages are now accessible under Payroll → ROE / Employee Status Change menu.
- *Employee Status Change / ROE* updated to *Status Change / ROE*.
- Insurable Earnings History updated to Insurable Earnings Adjustments.

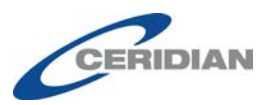

• The 'Go' button has been relabeled the 'Next' button.

| Payroll   ROE / Employee Status Ch                                            | ange 🕨 Status Change / ROE                                                                                                    | Quick Links | Ψ           |
|-------------------------------------------------------------------------------|----------------------------------------------------------------------------------------------------|-------------|-------------|
| Smith, John Number 000000004 I                                                | Pay Type Salary EE Pay Rate 32.00 Status Active GL - ID Dept - Department 100 - Default Current hours in Vacation Pay Accumu                                    | ator 0.00   |             |
| <u>e</u>                                                                      | Status Change / ROE                                                                                                    |             | Smith, John |
| P<br>Active<br>On Leave<br>Terminated<br>A 4 Smith, John<br>A 15 Smith, James | Status Change Options          Resulting Status       Select an option •         ROE Form       Select an option •         Current Pay       Select an option • |             |             |

• To avoid lost data, a **'Data Not Saved!'** message displays if you navigate away from page without saving.

|   | Data Not Saved!                                                                                                    |
|---|----------------------------------------------------------------------------------------------------|
|   | Changes to the current page have not been saved. Save changes before proceeding?                                                                                                    |
|   | Save Discard                                                                                                    |
| • | <ul> <li>A warning message now displays if there are no insurable earnings and/or hours in the Pay Period for the:</li> <li>First Day Worked, or</li> <li>Last Day For Which Paid</li> <li>Indicating that time entries, or an adjustment to the insurable earnings history is required to produce a Record of Employment.</li> </ul> |
|   | WARNING                                                                                                    |
|   | <ul> <li>ROE will not be produced</li> <li>First Day Worked - No insurable earnings for the pay period in which the date occurred.</li> <li>Last Day For Which Paid - No insurable earnings for the pay period in which the date occurred.</li> </ul>                                                                                 |

• When **Amend** or **Produce** are selected in the ROE Form field, a message displays at the top of the page reminding you to request a payroll preview to review the form details:

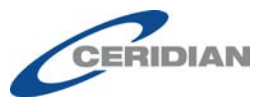

| ice complete, request a Payroll Preview to rev | iew the ROE form | n contents / error mes |
|------------------------------------------------|------------------|------------------------|
| Resulting Status                               | Terminated       | •                      |
| ROE Form                                       | Produce          | •                      |
| Current Pay                                    | Process          | •                      |

Next

• The following message now displays in boxes 17A, 17B, 17C and 19:

#### Amounts recorded here do not generate payments to the employee.

| (Box 17A) Separation Payments - Vacation Pay                    |                 |
|-----------------------------------------------------------------|-----------------|
| Amounts recorded here do not generate payments to the employee. |                 |
| Select Code                                                     |                 |
| Date Range                                                      | From DD/MM/YYYY |
| Amount                                                          | \$              |
|                                                                 |                 |
|                                                                 |                 |
| (Box 17B) Separation Payments - Statutory Holic                 | iay Pay         |

| Amounts recorded here do not generate                                                   | payments to the employee.                                            |                                       |                                                         |
|-----------------------------------------------------------------------------------------|----------------------------------------------------------------------|---------------------------------------|---------------------------------------------------------|
| Report the amount you paid or will pay to<br>not include any statutory holidays that or | or each statutory holiday that falls af<br>scurred before this date. | ter the 'Last Day for Which Paid (Box | 11)', as well as the date of each statutory holiday. Do |
| \$                                                                                      | DD/MM/YYYY                                                           | \$                                    | DD/MM/YYYY                                              |
| \$                                                                                      |                                                                      | \$                                    |                                                         |
| \$                                                                                      |                                                                      | \$                                    |                                                         |
| \$                                                                                      |                                                                      | \$                                    | DD/MM/YYYY                                              |
| \$                                                                                      |                                                                      | \$                                    | DD/MM/YYYY                                              |
|                                                                                         |                                                                      |                                       |                                                         |

| Box 17C Separation Payments - Other Monies (Specify)            |   |
|-----------------------------------------------------------------|---|
| Amounts recorded here do not generate payments to the employee. |   |
| Select Code                                                     | • |
| Date Range From DD/MM/YYYY 🗰 To DD/MM/YYY                       | Υ |
| Amount §                                                        |   |

- Click the 🕖 adjacent to the following fields for additional information regarding each field:
  - Last Day Worked

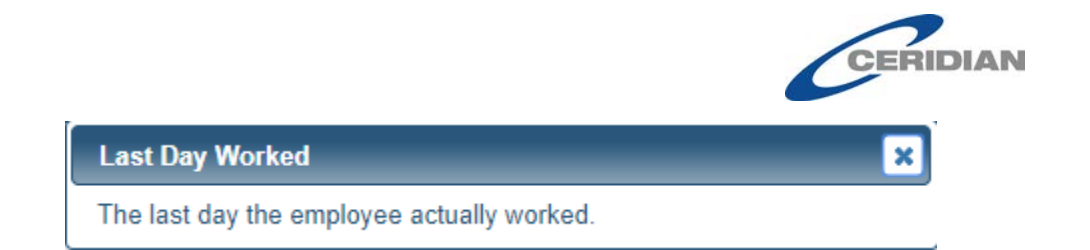

First Day Worked

| First Day Worked                                                                                                    | × |
|----------------------------------------------------------------------------------------------------|---|
| The first day for which the employee was paid insurable earnings.<br>OR<br>The first day for which the employee was paid insurable earnings after the last ROE was issued. |   |
|                                                                                                    |   |

• Last Day For Which Paid

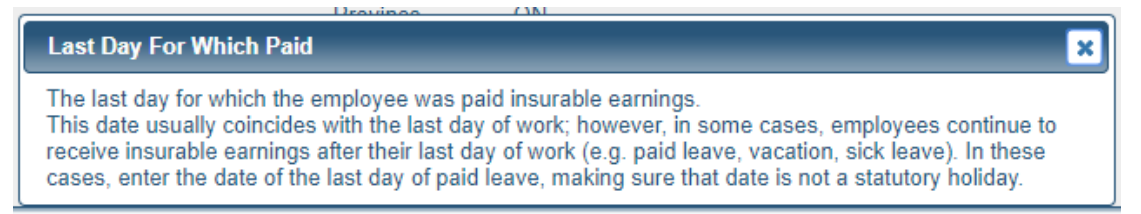

Final Pay Period Ending Date

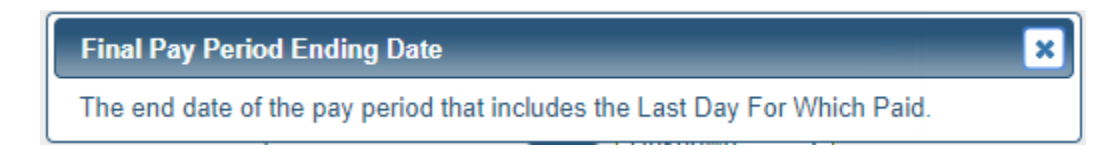

## **Security Roles Page**

The Security Roles page has been updated to reflect the renaming and new menu structure of:

- ROE/Employee Status Change
- Status Change / ROE
- Insurable Earnings Adjustments

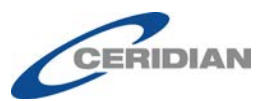

Company 🕨 Security Roles

Security Roles

| a required field |                                                                                                    |
|------------------|----------------------------------------------------------------------------------------------------|
| Payroll Admin    | * Role Name: Payroll Admin (max 20 characters)                                                                                                    |
| HR Admin         | Use as default for new users                                                                                                    |
| Data Entry       | Expand All / Collapse All Page Access: Page Access: Page |

#### **Payroll Preview**

If one or more Record of Employment forms requested did not produce, Powerpay display a message indicating that the ROE forms should be reviewed for errors.

| Preview - Payroll Preview |       |                         |                       |
|---------------------------|-------|-------------------------|-----------------------|
|                           | ROE F | orms Employee To        | otals Company Totals  |
| ERROR                     |       |                         |                       |
|                           |       | ica Salact POE Forms to | review offer messages |

### Self Service User Maintenance Label Updates

The following labels have been updated to provide clarity on the *Self Service User Maintenance* page (Company  $\rightarrow$  Self Service  $\rightarrow$  User Maintenance).

• Reset Password changed to **Send New Password to User**.

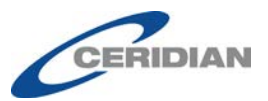

• Force Change Password changed to Force Password Change on Next Logon.

| * Username                             | PP 11                 |
|----------------------------------------|-----------------------|
| * E-mail                               | na .sch @ceridian.com |
| Disable Self Service Account           |                       |
| Send New Password To User              |                       |
| Force Password Change On<br>Next Logon |                       |

#### Self Service User Maintenance

#### Self Service User Accounts Report – Employee Status

The Employee Status column on the Self Service User Accounts report (Reports  $\rightarrow$  Self Service Reports  $\rightarrow$  User Accounts) now displays the entire Employee Status description, Active, On Leave, or Terminated (not just A, L, or T).

| Last Name | First Name | Number | Username    | E-mail             | Pay Statements | Tax Forms | Employee Status | Account Status | Date Created | Last Login Date |
|-----------|------------|--------|-------------|--------------------|----------------|-----------|-----------------|----------------|--------------|-----------------|
| Duke      | Daisy      | 2      | Daisy1Duke  | dduke@powerpay.pa  | Electronic     | Printed   | Active          | Active         | Sep-12-2016  |                 |
| John      | Doe        | 1      | DoeJohn     | jjdoe@test.cop     | Electronic     | Printed   | Active          | Active         | Sep-12-2016  |                 |
| Jones     | James      | 3      | James.Jones | jjones@powerpay.ca | Electronic     | Printed   | Active          | Active         | Feb-03-2017  |                 |
| Smith     | John       | 4      | John.Smith  | jsmith@test.ca     | Electronic     | Printed   | Active          | Active         | Jan-18-2017  |                 |

### Audit Page Updates

The Audit page now includes details on each time a change was made to a cycle on the following pages including who made each change, the old and new values and when then change was made.

• Deductions & Contributions Cycle page

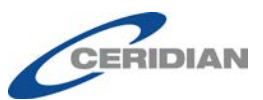

#### 4. Company Information - Deductions & Contributions Cycle

| Description                               | New Value | Old Value | Keyed By | Date & Time         |
|-------------------------------------------|-----------|-----------|----------|---------------------|
| Cycle 1 - Test 1 - ded 1/ded 1            | Yes       | No        | nsc      | 2017-08-25 10:19:32 |
| Cycle 2 - Test 2 - ded 2/ded 2            | Yes       | No        | nsc      | 2017-08-25 10:19:32 |
| Cycle 3 - Test 3 - ded 21/ded 21          | Yes       | No        | nsc      | 2017-08-25 10:19:32 |
| Cycle 4 - Test 4 - ded 22/ded 22          | Yes       | No        | nsc      | 2017-08-25 10:19:32 |
| Cycle 5 - ded 31/ded 31                   | Yes       | No        | nsc      | 2017-08-25 10:19:32 |
| This Pay Only - deduction 01/deduction 01 | Yes       | No        | nsc      | 2017-08-25 10:19:32 |

## • Permanent Earnings Cycle page

| Description                     | New Value | Old Value | Keyed By | Date & Time         |
|---------------------------------|-----------|-----------|----------|---------------------|
| Cycle 1 - testing 10 - earn O10 | Yes       | No        | nsc      | 2017-08-25 10:22:11 |
| Cycle 4 - testing 40 - earn O10 | Yes       | No        | nsc      | 2017-08-25 10:22:11 |
| Cycle 2 - testing 20 - earn O11 | Yes       | No        | nsc      | 2017-08-25 10:22:11 |
| Cycle 5 - earn O11              | Yes       | No        | nsc      | 2017-08-25 10:22:11 |
| Cycle 3 - testing 30 - earn O20 | Yes       | No        | nsc      | 2017-08-25 10:22:11 |
| This Pay Only - earn O20        | Yes       | No        | nsc      | 2017-08-25 10:22:11 |

#### • Deductions & Contributions Cycle Setup page

| Description                           | New Value | Old Value | Keyed By | Date & Time         |
|---------------------------------------|-----------|-----------|----------|---------------------|
| Cycle 1 - Test 1 - Custom Description | Test      |           | nsc      | 2017-08-25 10:14:45 |
| Cycle 2 - Test 2 - Custom Description | Test 1    |           | nsc      | 2017-08-25 10:14:45 |
| Cycle 3 - Test 3 - Custom Description | Test 2    |           | nsc      | 2017-08-25 10:14:45 |
| Cycle 1 - Test 1 - Custom Description | Test 1    | Test      | nsc      | 2017-08-25 10:25:11 |
| Cycle 2 - Test 2 - Custom Description | Test 2    | Test 1    | nsc      | 2017-08-25 10:25:11 |
| Cycle 3 - Test 3 - Custom Description | Test 3    | Test 2    | nsc      | 2017-08-25 10:25:11 |
| Cycle 4 - Test 4 - Custom Description | Test 4    |           | nsc      | 2017-08-25 10:25:11 |

• Permanent Earnings Cycle Setup page

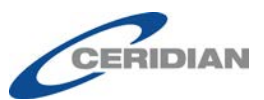

| Description                               | New Value  | Old Value | Keyed By | Date & Time         |
|-------------------------------------------|------------|-----------|----------|---------------------|
| Cycle 1 - testing 10 - Custom Description | testing 1  |           | nsc      | 2017-08-25 10:15:31 |
| Cycle 2 - testing 20 - Custom Description | testing 2  |           | nsc      | 2017-08-25 10:15:31 |
| Cycle 3 - testing 30 - Custom Description | testing 3  |           | nsc      | 2017-08-25 10:15:31 |
| Cycle 1 - testing 10 - Custom Description | testing 10 | testing 1 | nsc      | 2017-08-25 10:28:20 |
| Cycle 2 - testing 20 - Custom Description | testing 20 | testing 2 | nsc      | 2017-08-25 10:28:20 |
| Cycle 3 - testing 30 - Custom Description | testing 30 | testing 3 | nsc      | 2017-08-25 10:28:20 |
| Cycle 4 - testing 40 - Custom Description | testing 40 |           | nsc      | 2017-08-25 10:28:20 |

### **Employee Remuneration Reports – Excel Column Labels**

The generated Excel reports for the Pay Rate History report, Permanent Regular Hours report and the Permanent Regular report now display the column headings Department Number and Department Description, to match the terms used in Powerpay.

|   | Α      | В          | С         | D      | E                 | F                      | G        | Н                | I                    |     |
|---|--------|------------|-----------|--------|-------------------|------------------------|----------|------------------|----------------------|-----|
| 1 | Number | First Name | Last Name | Status | Department Number | Department Description | Province | First Day Worked | ROE First Day Worked | Pay |
| 2 | 2      | Daisy      | Duke      | Active | 100               | Default                | ON       | Feb-13-2012      |                      | Sal |
| 3 | 3      | James      | Jones     | Active | 100               | Default                | AB       | Feb-05-2012      |                      | Sal |
| 4 | 4      | John       | Smith     | Active | 100               | Default                | MB       | Mar-02-2015      | Mar-02-2015          | Sal |
| 5 | 15     | James      | Smith     | Active | 100               | Default                | AB       |                  |                      | Sal |
| 6 |        |            |           |        |                   |                        |          |                  |                      |     |

### **Garnishment Label**

The label Garnishee has been replaced with Garnishment throughout **Powerpay including:** 

The Payroll menu •

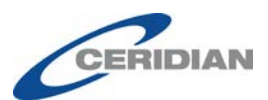

| Payroll  | Process     | Company      | Year En |
|----------|-------------|--------------|---------|
| Import   |             |              | ×.      |
| Regular  | Payment     |              | ×.      |
| Hire/Pro | ofile       |              | •       |
| ROE / E  | mployee St  | tatus Change | •       |
| Adjustn  | nents       |              | ×.      |
| Second   | Payment     |              | •       |
| Garnish  | ments       |              |         |
| Employ   | ee Messag   | es           |         |
| Mass E   | dit Tools   |              | •       |
| Financi  | al Services |              | •       |

• The *Garnishments* page (Payroll  $\rightarrow$  Garnishments)

| Payroll        | Garnishi            | ments                       |                                                  |                      |           |        |                           |               |                     |      |
|----------------|---------------------|-----------------------------|--------------------------------------------------|----------------------|-----------|--------|---------------------------|---------------|---------------------|------|
| Smith,<br>John | Number<br>Current h | 000000004<br>nours in Vacat | Pay Type <b>Salary EE</b><br>ion Pay Accumulator | Pay Rate 32.<br>0.00 | 00 Status | Active | GL - ID Dept - Department | 100 - Default |                     |      |
| 🛞 Garn         | ishme               | nts                         |                                                  |                      |           |        |                           |               | Smith, J            | John |
| Active         | Garnishn            | nent List                   |                                                  |                      |           |        |                           |               | Add New Garnishment | ]    |
| Garnish        | ment Type           | e                           | Payee Name                                       | Order Nu             | mber      |        | Calculation Method        | Value F       | er Pay              |      |
| There is       | s presently         | / no garnishm               | ent information set up                           | o for this employ    | ee.       |        |                           |               |                     |      |

• The *Garnishment Set Up* page (Payroll → Garnishments → Add New Garnishment)

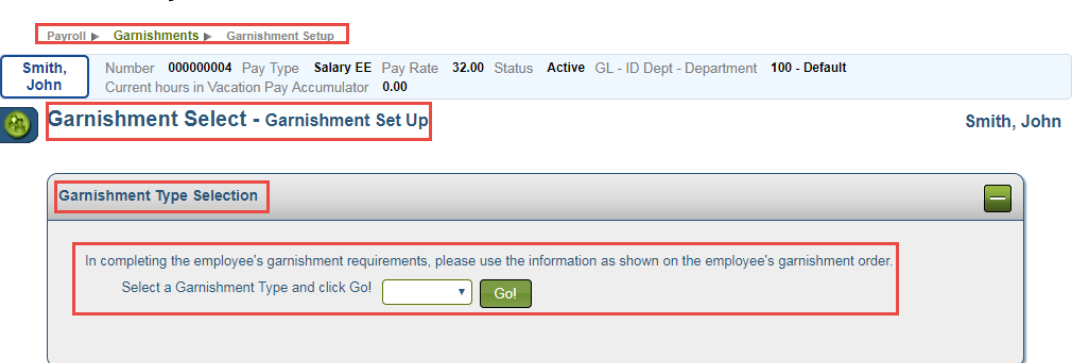

#### **Submission Due Date Alert**

The submission due date alert message has been updated with a new look for consistency and ease of use.

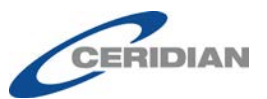

| Are you sure you want to log off?                                         | ×                                   |
|---------------------------------------------------------------------------|-------------------------------------|
| The submission due date for this company is May 17, 20<br>Period 2017-5R. | 017 8:30:00 PM Eastern Time for Pay |

#### **New Look on Logon Pages**

The Powerpay Logon pages have been redesigned for consistency and ease of use.

| Powerpay                                     |  |
|----------------------------------------------|--|
| Company Number                               |  |
| User ID                                      |  |
| Continue                                     |  |
| Remember me on this computer                 |  |
| Suggested Browser Settings                   |  |
| Forgot your User ID?   Contact Us   Français |  |

The **Contact Us** and change language links now display at bottom of most of the login pages for easy access.

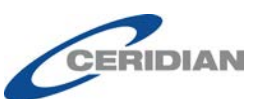

| Company Number | User ID     |
|----------------|-------------|
| Jser Password  | CTOUGENIOUZ |
| *****          |             |
| Back           | Logon       |
|                |             |

| F                                               | Powerpa                 | ay                          |
|-------------------------------------------------|-------------------------|-----------------------------|
| Select a Security Image from required to Logon. | the grid below. Remembe | er this image as it will be |
|                                                 | 50                      | · / /                       |
|                                                 |                         | s 🔐 🐜                       |
| <u> </u>                                        |                         | ý 📀 🚹                       |
| Image Category: (all)                           | ¥                       | More Images                 |
| Cancel                                          |                         | Save                        |
|                                                 | Contact Us              |                             |

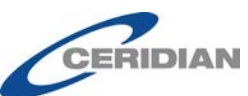

Continue

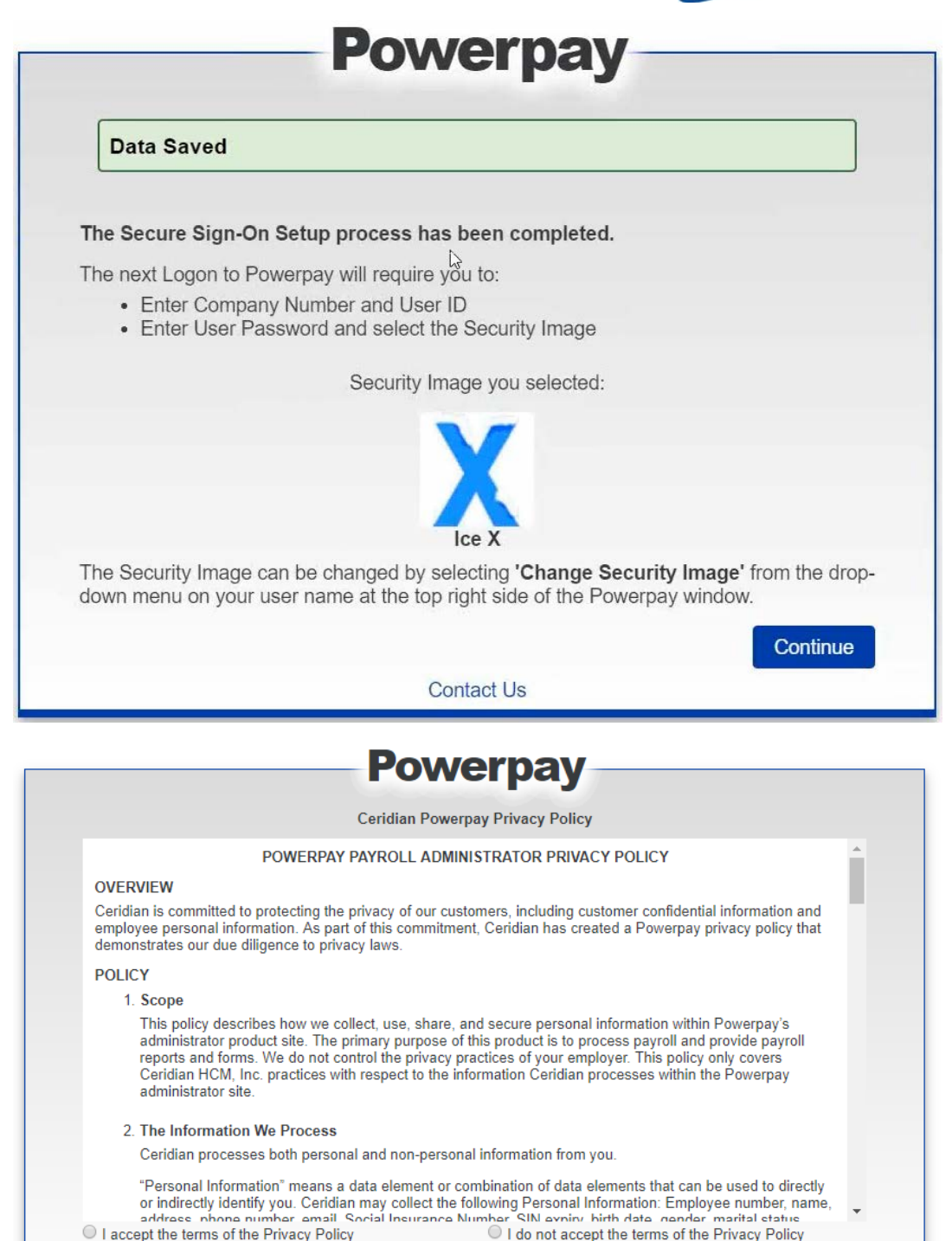

Contact Us | Français

Cancel

|                                                                                                    | Powerpay                                                                                                    |                                    |
|----------------------------------------------------------------------------------------------------|----------------------------------------------------------------------------------------------------|------------------------------------|
|                                                                                                    |                                                                                                    |                                    |
| Password Restrictions                                                                                                    |                                                                                                    |                                    |
| The following password restrictions<br>accepted unless it follows these guid<br>• must be at least 8 characters in I<br>• must contain a minimum of 1 chk<br>• upper case letters A,B,C<br>• lower case letters a,b,c<br>• lower case letters a,b,c<br>• numbers (cannot be the fi<br>• cannot contain blank spaces<br>• must be different from any passw<br>• cannot have more than two iden<br>• cannot include your User ID<br>• cannot include any reserved wor<br>Power, Micro                                                                                                    | are meant to protect your payroll information. Your passw<br>telines:<br>length (maximum 14 characters)<br>aracter from each of the following:<br>Z<br>rst or last character of the password) 0,1,2,39<br>vords within the past 12 months<br>tical consecutive characters ( <i>not</i> hbbb4t)<br>ds such as Ceridian, Powerpay, PAY, PP, CCL, Insync, Microp                                                                                                    | vord will not be<br>bay, Paie,     |
| Note that Powerpay passwords are c                                                                                                    | Confirm New Licer Paceuverd                                                                                                    |                                    |
|                                                                                                    | CONTRACTOR OF CASSING OF                                                                                                    |                                    |
| New Oser Password.                                                                                                    |                                                                                                    |                                    |
|                                                                                                    |                                                                                                    |                                    |
| Cancel                                                                                                    | Contact Us                                                                                                    | Continue                           |
| Cancel                                                                                                    | Contact Us Powerpay                                                                                                    | Continue                           |
| Cancel Cancel Cecurity Questions elect and enter the answers to your chosen security questions. If                                                                                                    | Contact Us Powerpay required, Customer Service will use these responses to authenticate your identity prior to pro                                                                                                    | Continue<br>widing phone support.  |
| Cancel Cancel Ca | Contact Us  Contact Us  Powerpay  required, Customer Service will use these responses to authenticate your identity prior to pro  · Security Answer 1                                                                                                    | Continue<br>widing phone support.  |
| Cancel Cancel Cancel iecurity Questions stock and enter the answers to your chosen security questions. If isecifies a required field iecurity Question 1                                                                                                    | Contact Us Contact Us Powerpay required, Customer Service will use these responses to authenticate your identity prior to pro · Security Answer 1                                                                                                    | Continue<br>widing phone support.  |
| Cancel Cancel Cancel Gecurity Questions elect and enter the answers to your chosen security questions. If specifies a required field Security Question 1 Security Question 2                                                                                                    | Contact Us Contact Us Powerpay required, Customer Service will use these responses to authenticate your identity prior to pro • Security Answer 1 • • • • • • • • • • • • • • • • • • •                                                                                                    | Continue<br>oviding phone support. |
| Cancel Cancel Ca | Contact Us Contact Us Powerpay required, Customer Service will use these responses to authenticate your identity prior to pro Security Answer 1  Security Answer 2                                                                                                    | Continue<br>widing phone support.  |
| Cancel Cancel Ca | Contact Us Contact Us Powerpay required, Customer Service will use these responses to authenticate your identity prior to pro Security Answer 1 Security Answer 2 Security Answer 3                                                                                                    | Continue<br>widing phone support.  |
| Cancel Cancel Ca | Contact Us Contact Us Powerpay required, Customer Service will use these responses to authenticate your identity prior to pro Security Answer 1 Security Answer 2 Security Answer 3 Security Answer 3 Security Ans | Continue<br>widing phone support.  |
| Cancel Cancel Ca | Contact Us Contact Us Contact Us Powerpay required, Customer Service will use these responses to authenticate your identity prior to pro Security Answer 1  Security Answer 2  Security Answer 3 Security Answer 4                                                                                                    | Viding phone support.              |
| Cancel Cancel Ca | Contact Us Contact Us Powerpay required, Customer Service will use these responses to authenticate your identity prior to pre Security Answer 1 Security Answer 2 Security Answer 3 Security Answer 4 Security Answer 4                                                                                                    | Viding phone support.              |
| Cancel Cancel Security Questions elect and enter the answers to your chosen security questions. If generits a required field Security Question 1 Security Question 2 Security Question 3 Security Question 4 ecurity Question 5 (optional)                                                                                                    | Contact Us Contact Us  | viding phone support.              |

To enhance security, these questions are now mandatory and are used to authenticate your identity prior to providing phone support for login issues.

Each question and answer must be unique.

| This page has not been saved as it contains errors. Please review and re-save the page. |  |
|-----------------------------------------------------------------------------------------|--|
| Personal verification questions and answers must be unique.                             |  |

### IAM Login Page - Updated Look

The look of the login page when logging into IAM has been updated for ease of use and consistency.

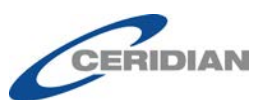

| Company<br>Number | Company Name | <ul> <li>Pay</li> <li>Frequency</li> </ul> | <ul> <li>Payroll</li> <li>Status</li> </ul> |
|-------------------|--------------|--------------------------------------------|---------------------------------------------|
| PP1               | Test Payroll | Monthly                                    | Active                                      |
| PP1               | Test Payroll | Monthly                                    | Active                                      |
|                   |              |                                            |                                             |

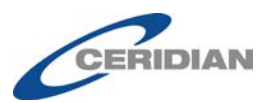

## **New Functionality Powerpay Self Service**

## **Employment Verification Letter**

An employment verification letter confirms a current employee's employment status. These letters may be required for landlords, financial institutions or government agencies. For example, a bank might request employment verification to decide about a house or automobile loan, or a government agencies might seek this information to request wage garnishment. These letters are also sometimes necessary for insurance reasons.

When enabled, employment verification letters can be requested through Powerpay Self Service.

This option is only available for current, Active employees.

#### ► To request an employment verification letter:

1. Navigate to the *Payroll Details* page (Profile & Settings  $\rightarrow$  Payroll Details).

| ≣  ★                                           | Profile & Settings                                     |                                                    | 0 | • |
|------------------------------------------------|--------------------------------------------------------|----------------------------------------------------|---|---|
| ofile Payroll Details Securit                  | y Security Questions                                   |                                                    |   |   |
|                                                |                                                        |                                                    |   |   |
|                                                | Luck A                                                 |                                                    |   |   |
|                                                | 000000001                                              |                                                    |   |   |
| Employer Information                           |                                                        |                                                    |   | _ |
| Employer Number<br>C100-1                      | Next Scheduled Payment Date<br>Thursday, June 08, 2017 |                                                    |   |   |
| Employer Name<br>Winnipeg O                    |                                                        |                                                    |   |   |
| Employee Information                           |                                                        | G                                                  |   |   |
| First Day Worked<br>Saturday, October 12, 1991 | Pay Type<br>Hourly<br>Pay Rate<br>\$\$\$\$             | Employment Verification Letter <b>O</b><br>Request |   |   |
| Taxation                                       |                                                        |                                                    |   | _ |
| Province of Employment                         | CPP/OPP Status                                         |                                                    |   |   |

2. Click the **Request** button in the Employment Verification Letter section.

Employment Verification Letter () Request

A Success message displays, and the text in the Employment Verification Letter section is updated.

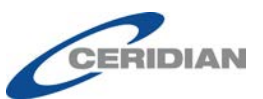

| Employer Information                                                                                                    | Joe Camper<br>00000003                                                                                                    |                                                                                                    |
|----------------------------------------------------------------------------------------------------|----------------------------------------------------------------------------------------------------|----------------------------------------------------------------------------------------------------|
| Employer Number<br>K937-3<br>Employer Name<br>LogosRus                                                                                           | Next Scheduled Payment Date<br>Friday, August 25, 2017                                                                                                    |                                                                                                    |
| Employee Information<br>First Day Worked<br>Monday, January 13, 1997<br>Employment Type<br>Fulltime                                              | Pay Type<br>Hourly<br>Pay Rate<br>\$\$\$\$\$ View                                                                                                    | Employment Verification Letter <b>O</b><br>A request has been made, you will be notified when the<br>Employment Verification Letter is ready. |
| Taxation<br>Province of Employment<br>Queber<br>511327<br>Provindual Tax Exemption Amount<br>511350<br>Tax Status<br>Subject to Fed. & Prov. Tax | CPPIQPP Status<br>Sul Lectito CCPPQPP<br>Deducts EI<br>Provincial ReyrolfHeath Tax Indicator<br>Subject to Provincial Health & Education Tax<br>QPIP (Quebec Parental Insurance Plan)<br>Subject to QPIP |                                                                                                    |
|                                                                                                    |                                                                                                    |                                                                                                    |
|                                                                                                    |                                                                                                    |                                                                                                    |
|                                                                                                    |                                                                                                    | Success<br>Employment Verification Letter request successfu                                                                                   |

3. When the requested Employment Verification Letter is ready, you will receive an email and your letter will be available for download in Self Service.

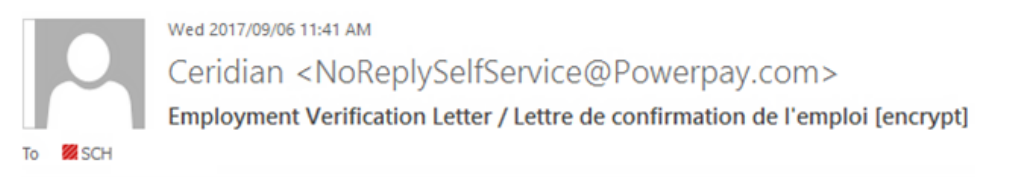

# Ceridian

#### La version francaise suit l'anglaise.

Your Employment Verification Letter is ready to be viewed in Powerpay Self Service.

\*This email is an automated notification, which is unable to receive replies.

Votre Lettre de confirmation de l'emploi peut maintenant être consultée dans l'environnement libre-service Powerpay.

\*Le présent courriel est un avis automatisé auquel on ne peut répondre.

4. Navigate to the *Payroll Details* page (Profile & Settings  $\rightarrow$  Payroll Details).

|             |                                                                              |                                                        | CERIDIAN                                                                        |
|-------------|------------------------------------------------------------------------------|--------------------------------------------------------|---------------------------------------------------------------------------------|
| Profile Pay | yroll Details Security Security Questions                                    |                                                        |                                                                                 |
|             |                                                                              |                                                        |                                                                                 |
|             |                                                                              | Joe Camper                                             |                                                                                 |
|             | Employer Information                                                         |                                                        |                                                                                 |
|             | Employer Number<br>K987-9<br>Employer Name<br>LogosRus                       | Next Scheduled Payment Date<br>Friday, August 25, 2017 |                                                                                 |
|             | Employee Information                                                         |                                                        |                                                                                 |
|             | First Day Worked<br>Monday, January 13, 1997<br>Employment Type<br>Full-time | Pay Type<br>Hourly<br>Pay Rate<br>\$\$\$\$\$ View      | Employment Verification Letter <b>0</b><br>Request<br>Thursday, August 17, 2017 |
|             | Taxation                                                                     |                                                        |                                                                                 |
|             | Province of Employment                                                       | CPP/QPP Status                                         |                                                                                 |

- 5. Click the link in the Employment Verification Letter section to download the letter in PDF format. The link name includes the date the letter was generated. The letter remains available for download for 30 days.
- 6. Open the downloaded file to view, print and save your letter.

| Logo.                                                                                                    |
|----------------------------------------------------------------------------------------------------|
| LogosRus                                                                                                    |
| 125 Basic Bay                                                                                                    |
| Winnipeg, Manitoba, R2K3H5                                                                                        |
| August 17, 2017                                                                                                   |
| Joe Camper                                                                                                    |
| 200 Main Broadway                                                                                                 |
| Winnipeg, MB, R3t4T5                                                                                              |
| Re: Verification of Employment for Joe Camper                                                                     |
| To Whom It May Concern,                                                                                           |
| Please accept this letter as confirmation that Joe Camper has been employed with LogosRus since January 13, 1997. |
| Employment details for Joe Camper are as follows:                                                                 |
| Employment Type: Full-time                                                                                        |
| Standard hours Per Pay: 25.00                                                                                     |
| Pay Frequency: Bi-Weekly                                                                                          |
| Hourly Wage: \$ 21.00                                                                                             |
| He is a great employee                                                                                            |

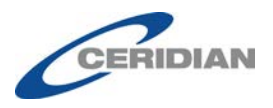

- If you request a new letter within the 30 days by clicking on the **Request** button again, the old letter will no longer be available for download.
- If your request for an Employment Verification Letter is rejected, the Request link reappears.

## **Earning Statements E-mail Notifications**

When **Electronic only** is selected as the Earnings Statement Delivery option in the **Earnings Statement & Year End Form Delivery** section on the *Profile* page, a **Send e-mail notifications when new electronic earnings statements are available** checkbox displays.

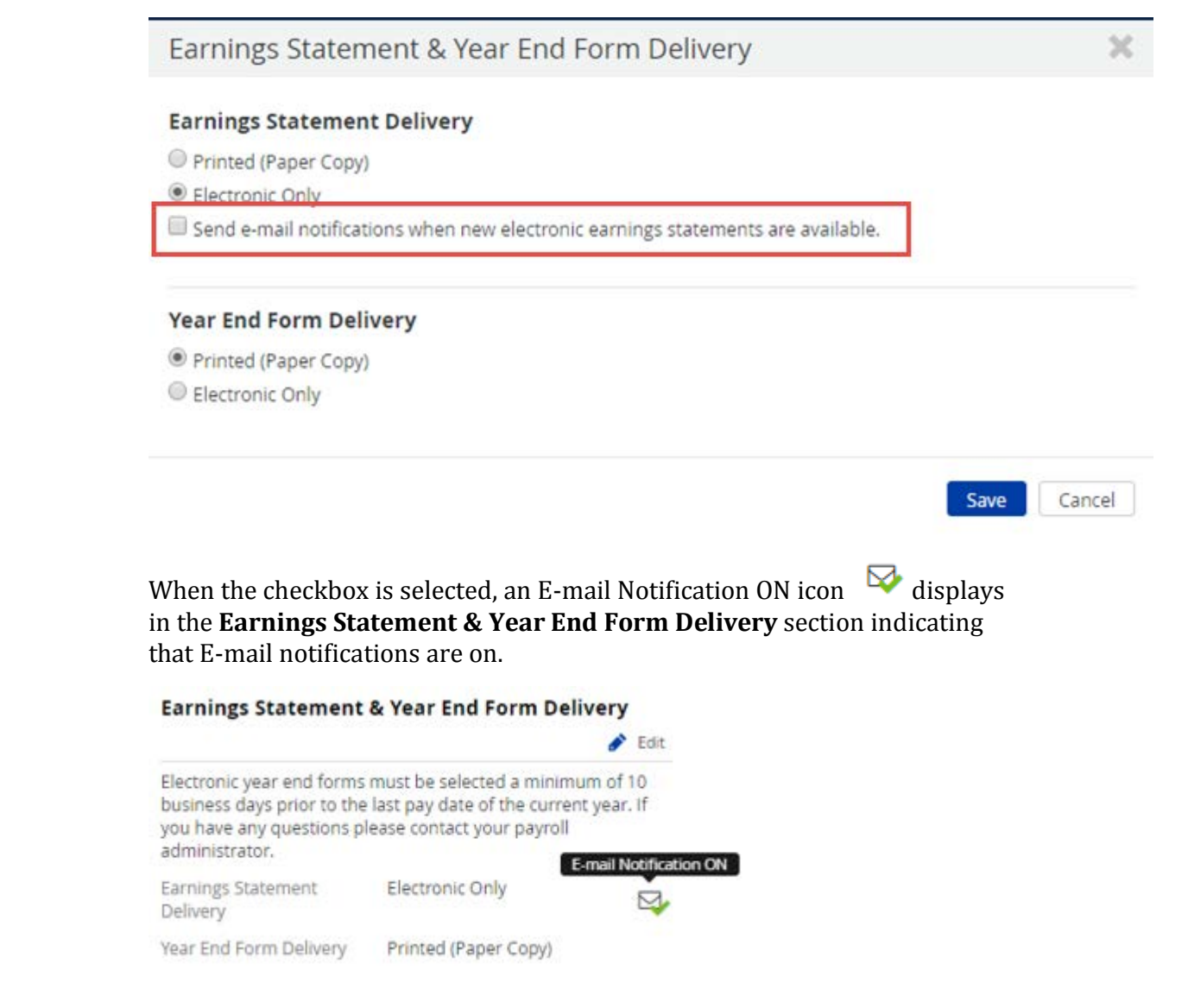

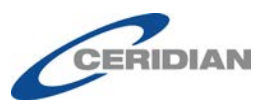

When the checkbox is cleared, an E-mail Notifications OFF icon displays in the **Earnings Statement & Year End Form Delivery** section indicating that E-mail notifications are off.

| Earnings Statement                                                                                    | & Year End Form Del                                                                   | ivery                  |      |
|----------------------------------------------------------------------------------------------------|---------------------------------------------------------------------------------------|------------------------|------|
|                                                                                                    |                                                                                       | ø 1                    | Edit |
| Electronic year end forms<br>business days prior to the<br>you have any questions p<br>administrator. | must be selected a minim<br>last pay date of the currei<br>lease contact your payroll | um of 10<br>nt year. I | f    |
| Earnings Statement<br>Delivery                                                                        | Electronic Only                                                                       | E                      | *    |
| Year End Form Delivery                                                                                | Printed (Paper Copy)                                                                  |                        |      |

Select the checkbox to receive an email notification when your Earnings Statements are ready to view.

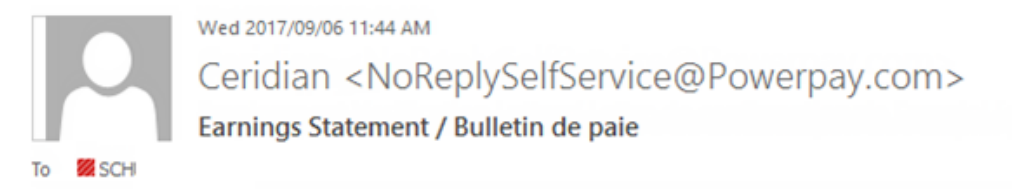

# Ceridian

*La version francaise suit l'anglaise.* Your Earnings Statement is ready to be viewed in Powerpay Self Service.

\*This email is an automated notification, which is unable to receive replies.

Votre bulletin de paie peut maintenant être consulté dans l'environnement libre-service Powerpay.

\*Le présent courriel est un avis automatisé auquel on ne peut répondre.

## Year-End Tax Form E-mail Notifications

When **Electronic only** is selected as the Year End Form Delivery option on the *Earnings Statement & Year End Form Delivery* page, an e-mail notification is sent automatically when a new year-end form is available, an E-mail

Notification ON icon displays in the **Earnings Statement & Year End Form Delivery** section indicating that E-mail notifications are on, and a message displays indicating that an e-mail notification will be sent when the year end forms are available.

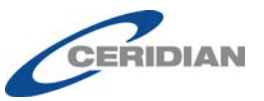

## Earnings Statement & Year End Form Delivery × **Earnings Statement Delivery** Printed (Paper Copy) Electronic Only Send e-mail notifications when new electronic earnings statements are available. Year End Form Delivery Printed (Paper Copy) Electronic Only An e-mail notification will be sent when new electronic year end forms are available. Save Cancel Ceridian <NoReplySelfService@Powerpay.com> DaSilva, Helena Year End Form / Formulaire de fin d'année Ceridian La version francaise suit l'anglaise. Your Year End Form is ready to be viewed in Powerpay Self Service. \*This email is an automated notification, which is unable to receive replies. Vous pouvez maintenant consulter vos formulaires de fin d'année dans l'environnement libre-service Powerpay.

\*Le présent courriel est un avis automatisé auquel on ne peut répondre.

#### **Earnings Statement & Year End Form Delivery**

|                                                                                                    |                                                                                | 💣 Edit                             |
|----------------------------------------------------------------------------------------------------|--------------------------------------------------------------------------------|------------------------------------|
| Electronic year end forms<br>business days prior to the<br>you have any questions p<br>administrator. | must be selected a min<br>last pay date of the cur<br>lease contact your payro | imum of 10<br>rent year. If<br>bll |
| Earnings Statement<br>Delivery                                                                        | Electronic Only                                                                | <b>\</b>                           |
| Year End Form Delivery                                                                                | Electronic Only                                                                |                                    |

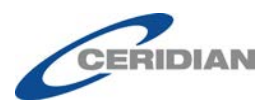

## **Enhancements to Powerpay Self Service**

## Year End Form Delivery - Employee Consent No Longer Required

Consent for employers to distribute year-end tax forms electronically is no longer required. Intent is implied by selecting a delivery option. The wording on the *Earnings Statement & Year End Form Delivery* page has been updated to remove the consent instructions.

| Earnings Statement & Year End Form Delivery                                      | ×      |
|----------------------------------------------------------------------------------|--------|
| Earnings Statement Delivery  Printed (Paper Copy) Electronic Only                |        |
| Year End Form Delivery             Printed (Paper Copy)          Electronic Only |        |
| Save                                                                             | Cancel |

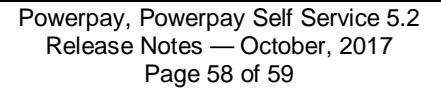

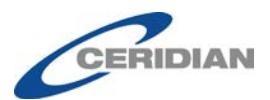

## **Known Issues**

## **Powerpay Mobile**

Using an older version of the Google Chrome browser may result is the list going to black or the text not displaying properly, when scrolling a dropdown list on an Android mobile device. Update to the latest version of the Google Chrome browser to resolve the issue.